# Porsche Mobile Charger Plus Bon à savoir – Manuel d'utilisation

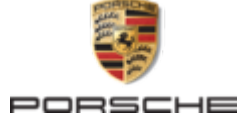

#### 06/2023

Porsche, l'écusson Porsche, Panamera, Cayenne et Taycan sont des marques déposées par Dr. Ing. h.c. F. Porsche AG.

#### Printed in Germany.

Toute reproduction, même partielle, par quelque procédé que ce soit, est interdite sans l'autorisation écrite préalable de la société Dr. Ing. h.c. F. Porsche AG.

© Dr. Ing. h.c. F. Porsche AG

Porscheplatz 1

70435 Stuttgart

Germany

۲

#### Manuel d'utilisation

Conservez la notice d'utilisation et remettez-la au nouveau propriétaire en cas de revente de votre chargeur.

Les indications figurant dans les onglets de la présente notice peuvent différer les unes des autres du fait des exigences spécifiques du pays. Afin de garantir que vous lisez l'onglet valable pour votre pays, comparez la référence article du chargeur figurant au chapitre « Caractéristiques techniques » avec celle indiquée sur la plaque signalétique du chargeur.

#### Remarques

Avez-vous des questions, des remarques ou des idées concernant votre véhicule ou le présent manuel d'utilisation ? N'hésitez pas à nous écrire : Dr. Ing. h.c. F. Porsche AG Vertrieb Customer Relations Porscheplatz 1 70435 Stuttgart

Germany

#### Équipement

Du fait de l'amélioration constante portée à nos véhicules, Porsche se réserve le droit d'apporter des modifications aux équipements et à leur conception technique par rapport aux illustrations et descriptions contenues dans ce manuel. Les variantes d'équipement ne font pas toujours partie de l'équipement de série ou sont fonction de l'équipement spécifique au pays. ۲

Pour de plus amples informations sur les possibilités de montage ultérieur, adressez-vous à un atelier spécialisé. Porsche recommande de faire exécuter ces opérations par un Centre Porsche, car celui-ci dispose du personnel d'atelier formé tout spécialement, ainsi que des pièces détachées et outils nécessaires.

Les dispositions légales en vigueur différant dans certains pays, l'équipement de votre véhicule peut diverger de celui indiqué dans la description. Dans le cas où votre Porsche comporterait des éléments d'équipement qui ne sont pas décrits dans ce manuel, votre atelier spécialisé vous informera sur leur fonctionnement et leur entretien. -

# À propos de ce manuel

#### Avertissements et symboles

Différents types d'avertissements et de symboles sont utilisés dans ce manuel.

A DANGER

Blessures graves ou décès

Le non-respect des avertissements de la catégorie « Danger » peut entraîner des blessures graves ou la mort.

**A** AVERTISSEMENT

Blessures graves ou décès possibles

Le non-respect des avertissements de la catégorie « Avertissement » peut entraîner des blessures graves ou la mort.

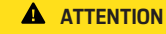

Blessures movennement graves ou légères possibles

Le non-respect des avertissements de la catégorie « Attention » peut entraîner des blessures moyennement graves ou légères.

AVIS

Dégâts matériels possibles

Si les avertissements de la catégorie « Remargue » ne sont pas respectés, des dommages matériels peuvent survenir sur le véhicule.

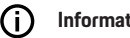

#### Information

Les informations complémentaires sont signalées par la mention « Information ».

Conditions qui doivent être remplies pour utiliser une fonction.

- Instruction d'action à suivre.
- 1. Les instructions d'action sont numérotées lorsque plusieurs étapes se suivent.
- 2. Instructions d'action à suivre sur l'écran central

▷ Remarque indiquant où vous pouvez trouver d'autres informations sur un thème.

#### Informations plus détaillées

Vous pouvez consulter le manuel complet à l'adresse web suivante :

https://tinyurl.com/porsche-e-help

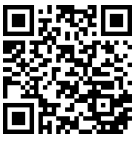

# **Table des matières**

#### Vers le manuel d'utilisation

| Explication des pictogrammes | 5 |
|------------------------------|---|
| Informations complémentaires | } |

#### Sécurité

| Consignes de sécurité                | 4 |
|--------------------------------------|---|
| Utilisation conforme à l'usage prévu | 5 |

#### Volume de la livraison

| Données d'accès |  | 5 |
|-----------------|--|---|
|-----------------|--|---|

#### Aperçu

| Possibilités d'utilisation                 | 7 |
|--------------------------------------------|---|
| Raccordements au niveau de l'unité de com- |   |
| mande                                      | 9 |
| Unité de commande                          | 9 |

#### **Exigences et conditions**

| Choix d'un emplacement de montage | 10 |
|-----------------------------------|----|
| Outillage nécessaire              | 10 |

#### Montage

۲

| 1 | Montage du | support mural | · · · · · · · · · · · · · · · · · · · | 11 | 1 |
|---|------------|---------------|---------------------------------------|----|---|
|   |            |               |                                       |    |   |

#### Configurer

| Câbles de recharge du véhicule et de raccorde- |   |
|------------------------------------------------|---|
| ment au secteur.                               | 1 |
| Mise en service et configuration               | 1 |
| Mise en service                                | 1 |
| Apercu.                                        | 2 |

#### Utilisation

| Recharge                         | 21<br>23 |
|----------------------------------|----------|
| Utilisation de l'application web | 24       |
| Anomalies de fonctionnement      | 28       |

| Transport                   | 33             |
|-----------------------------|----------------|
| Nettoyage et entretien      | 33             |
| Élimination des déchets     | 33             |
| Caractéristiques techniques |                |
| Plaque signalétique         | 35<br>35<br>36 |
| Index alphabétique          | 37             |

۲

۲

# Vers le manuel d'utilisation Explication des pictogrammes

Selon le pays, différents pictogrammes peuvent être apposés sur le chargeur.

- [-30]
- Faites fonctionner le chargeur dans une plage de températures située entre –30 °C et +50 °C.

≤5000m

Utilisez le chargeur à une altitude maximale de 5 000 m au-dessus du niveau de la mer.

- Le chargeur est équipé d'un conducteur de protection non branché.
- Le chargeur est équipé d'un conducteur de protection branché.
- X

 Mettez le chargeur au rebut dans le respect de toutes les dispositions en vigueur concernant l'élimination des déchets.

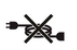

N'utilisez ni rallonges ni enrouleurs de câble.

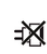

N'utilisez pas d'adaptateurs (de voyage).

| 1 |  |
|---|--|

N'utilisez pas de multiprises.

N'utilisez pas de chargeur présentant des dommages au niveau de l'électronique ou des câbles de raccordement.

Risque d'électrocution dû à une utili-

Respectez le manuel technique correspondant, notamment en ce qui concerne les avertissements et les consignes de sécurité.

La surface du chargeur peut

devenir très chaude.

۲

N'utilisez pas le chargeur sur des réseaux électriques non mis à la terre (réseaux à schéma IT p. ex.). Utilisez le chargeur exclusivement sur des réseaux électriques mis à la terre.

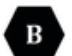

Désigne le type 1 de prise avec une plage de tension  $\leq$  250 VAC.

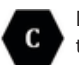

Désigne le type 2 de prise avec une plage de tension  $\leq$  480 VAC.

# Informations complémentaires

Des informations complémentaires sur le chargeur et l'application web sont disponibles à l'adresse Web suivante dans la zone « E-Performance » sous https://www.porsche.com.

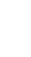

#### Sécurité

# Sécurité Consignes de sécurité

**DANGER** 

Électrocution, court-circuit, incendie, explosion, feu

L'utilisation d'un chargeur endommagé ou défectueux et d'une prise de courant détériorée ou défectueuse, une utilisation non-conforme du chargeur ou le non-respect des consignes de sécurité peuvent entraîner des courts-circuits, décharges électriques, explosions, incendies ou brûlures.

- N'utilisez que des accessoires homologués et distribués par Porsche, tels que les câbles de raccordement au secteur et les câbles du véhicule.
- N'utilisez pas le chargeur s'il est endommagé et / ou encrassé. Contrôlez l'état et la propreté du câble et du connecteur avant de les utiliser.
- Branchez le chargeur exclusivement sur des prises installées correctement et intactes, ainsi que sur des installations électriques sans défaut.
- N'utilisez pas de rallonges, d'enrouleurs de câble, de prises multiples ni d'adaptateurs (de voyage).
- Débranchez le chargeur du réseau électrique en cas d'orage.
- Ne procédez à aucune modification ou réparation sur les composants électriques.
- Confiez les résolutions de pannes et les réparations sur le chargeur uniquement à du personnel qualifié.

#### **A** DANGER

Électrocution, incendie

Si les prises ne sont pas correctement installées, elles risquent de provoquer une électrocution ou un incendie lors de la recharge de la batterie haute tension via le raccord de charge du véhicule.

- Seul un électricien qualifié est habilité à procéder à la vérification de l'alimentation électrique, au montage et à la première mise en service de la prise destinée au chargeur. Dans ce cadre, l'électricien est entièrement responsable du respect des normes et prescriptions en vigueur. Porsche recommande de mandater un Centre Porsche certifié.
- Déterminez la section du câble d'alimentation vers la prise en tenant compte de la longueur du câble ainsi que des normes et réglementations locales.
- Raccordez la prise utilisée pour la recharge via un circuit protégé séparément par fusibles qui répond à la législation et aux normes locales.
- Le chargeur est prévu pour une utilisation dans le domaine privé et semi-public, p. ex. dans des propriétés privées ou des parkings d'entreprise. Selon les pays, en Italie et en Nouvelle-Zélande p. ex., il est interdit d'effectuer une recharge selon le mode 2 dans l'espace public et dans le domaine public.
- En cas de recharge effectuée sans surveillance, les personnes non autorisées (des enfants qui jouent p. ex.) ou les animaux ne doivent pas avoir accès au chargeur et au véhicule.

Respectez les consignes de sécurité figurant dans le guide d'installation et dans le Manuel du véhicule.

#### **DANGER**

#### Électrocution, incendie

Une manipulation incorrecte des contacts du connecteur peut entraîner une électrocution ou un incendie.

- Ne touchez pas les contacts au niveau du raccord de charge du véhicule et du chargeur.
- N'insérez aucun objet dans le raccord de charge du véhicule ou dans le chargeur.
- Protégez les prises et les connexions de l'humidité, de l'eau et d'autres liquides.

AVERTISSEMENT Vapeurs inflammables ou explosives

Les composants du chargeur peuvent déclencher des étincelles et ainsi enflammer des vapeurs inflammables ou explosives.

- Afin de réduire le risque d'explosions, tout particulièrement dans les garages, veillez à ce que l'unité de commande se trouve à au moins 50 cm au-dessus du sol lors de la recharge.
- N'utilisez pas le chargeur dans des zones à risque d'explosion.

Afin de répondre aux exigences en matière de valeurs limites d'exposition aux radiations (1999 / 519 / CE), l'appareil doit être installé de sorte qu'il se trouve à une distance d'au moins 20 cm de toute personne.

Pour assurer une recharge ininterrompue à l'aide du chargeur, veuillez tenir compte des remarques et recommandations suivantes :

 lors de la première installation de la prise, choisissez une prise industrielle présentant une puissance disponible aussi grande que possible (adaptée à l'installation électrique domestique) et confiez son montage et sa mise en service à un électricien qualifié. Porsche recommande de mandater un Centre Porsche certifié.

- Dimensionnez l'installation électrique, selon les possibilités techniques et dans le cadre de la loi, de sorte que la puissance nominale maximum de la prise électrique soit disponible en permanence pour recharger le véhicule.
- avant l'installation, vérifiez si l'installation domestique existante permet de mettre à disposition de manière durable la puissance supplémentaire nécessaire pour recharger un véhicule. Protégez éventuellement l'installation domestique avec un système de gestion de l'énergie.
- Utilisez de préférence le dispositif de charge sur un réseau électrique mis à la terre. Le conducteur de protection doit être correctement installé.
- Faites appel à un électricien qualifié en cas de doute ou d'incertitude concernant l'installation électrique du domicile. Porsche recommande de mandater un Centre Porsche certifié.
- Si le chargeur doit être utilisé en combinaison avec une installation photovoltaïque, contactez un concessionnaire Porsche.
- Pour utiliser de façon optimale les capacités du chargeur et pour garantir une recharge rapide, utilisez des prises NEMA correspondant à la fiche secteur, d'une intensité nominale aussi élevée que possible, ou des prises industrielles conformes à la norme CEI 60309.
- Lors de la charge de la batterie haute tension sur la prise secteur / prise industrielle, la sollicitation peut atteindre la capacité maximum de l'installation électrique. Porsche recommande de faire vérifier régulièrement par un électricien qualifié les installations électriques utilisées pour la re-

charge. Demandez à un électricien qualifié quels intervalles de contrôle sont pertinents pour votre installation. Porsche recommande de mandater un Centre Porsche certifié.

 Le courant de charge est automatiquement limité à la livraison, afin d'éviter une surchauffe de l'installation électrique lorsque celle-ci est faite avec des câbles domestiques. Confiez à un électricien qualifié la mise en service du chargeur et le réglage de la limitation du courant de charge en fonction de l'installation domestique.

▷ Reportez-vous au chapitre « Limitation du courant de charge » à la page 22.

# Utilisation conforme à l'usage prévu

Chargeur avec commande intégrée et dispositif de protection pour le mode de recharge Mode 2 pour recharger les véhicules à batterie haute tension qui respectent les normes et directives générales en vigueur pour les véhicules électriques.

- Utiliser la version de l'appareil correspondant au réseau électrique local.
  - ▷ Reportez-vous au chapitre « Caractéristiques techniques » à la page 34.

N'utiliser le chargeur qu'en tant qu'ensemble composé du câble de raccordement au réseau, de l'unité de commande et du câble du véhicule.

Il est destiné à une utilisation en plein air.

Norvège :

Les chargeurs mobiles ne doivent être utilisés que pour des recharges occasionnelles. Pour les points de recharge indiqués, une installation fixe par un électricien qualifié est nécessaire.

# Volume de la livraison

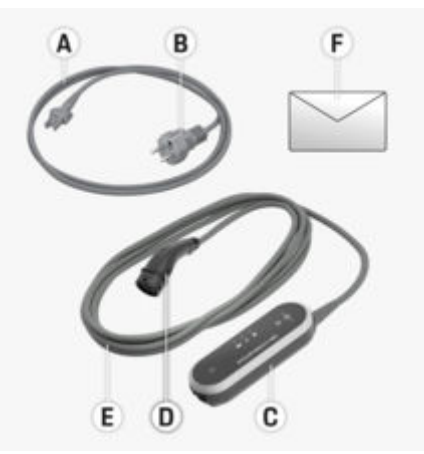

Fig. 1: Volume de la livraison

- A Câble de raccordement au secteur (fixé à l'unité de commande ou amovible en fonction du pays)
- B Fiche secteur servant au branchement sur le secteur
- C Unité de commande
- D Connecteur de charge du véhicule (connecteur pour le véhicule), en fonction du pays (connecteur de type 2 illustré)
- E Câble du véhicule (fixé à l'unité de commande)
- F Courrier relatif aux données d'accès

# Information

Composants en option : en fonction du pays, différents supports muraux sont disponibles pour le chargeur, p. ex. la base de support mural.

# Données d'accès

Vous recevez avec votre appareil un courrier relatif aux données d'accès où figurent toutes les données requises pour le chargeur et l'application web.

Conservez le courrier relatif aux données d'accès.

#### i Information

Vous pouvez demander les données d'accès valables au moment de la livraison, telles que le mot de passe initial, au concessionnaire Porsche, en cas de perte.

 À cet effet, ayez le numéro de série du chargeur à portée de main.

| Désignation  | Signification                                                      |
|--------------|--------------------------------------------------------------------|
| Serialnumber | Numéro de série du<br>chargeur                                     |
| Security ID  | Pour une connexion sé-<br>curisée au modem PLC                     |
| MAC          | Adresse MAC de l'inter-<br>face PLC du réseau do-<br>mestique      |
| Web password | Mot de passe initial de<br>l'application web                       |
| Web Hostname | Pour une connexion à<br>l'application web via un<br>navigateur web |
| PUK          | Clé personnelle de dé-<br>blocage                                  |

## PUK

Le PUK sert à réactiver le mot de passe initial.

 En cas de perte du PUK, veuillez vous adresser à votre Centre Porsche.

#### (i) Information

Le champ de sécurité contient la clé personnelle de déblocage (PUK). Le champ est imprimé avec une encre spéciale qui masque le PUK.

C'est uniquement après avoir humidifié ce champ sous l'eau courante que l'encre s'estompe, laissant apparaître le PUK. Lorsque vous humidifiez le champ, ne le frottez et ne le grattez pas car cela risque de détériorer le PUK.

#### Mot de passe de l'application Web

Le mot de passe sert à se connecter à l'application web.

Lorsque le mot de passe initial est utilisé :

En cas de perte du mot de passe initial, veuillez vous adresser à votre Centre Porsche.

Lorsque le mot de passe que vous avez défini est utilisé :

- En cas de perte, il est possible de restaurer le mot de passe initial avec le PUK ou vous pouvez vous adresser à un Centre Porsche.
- Le rétablissement des réglages usine du chargeur a pour effet de réactiver le mot de passe initial. Toutefois, cela a pour effet de rétablir tous les réglages usine du chargeur.

#### Numéro de série du chargeur

Le numéro de série du chargeur est indiqué aux emplacements suivants :

- Dans le courrier relatif aux données d'accès, derrière la désignation Serialnumber
- Sur la plaque signalétique (au dos de l'unité de commande) derrière l'abréviation **SN**
- Dans l'application web : Réglages \* Maintenance > Information sur l'appareil

#### Réinitialisation aux réglages d'usine

En activant cette fonction, vous supprimez tous vos réglages. En outre, tous les mots de passe sont réinitialisés et correspondent ensuite aux mots de passe initiaux figurant dans le courrier relatif aux données d'accès.

# (i) Information

Cette fonction est désactivée par défaut sur le chargeur. Pour pouvoir exécuter la fonction sur le chargeur, il est nécessaire de l'activer dans l'application

web (Réglages ☆ ► Système ► Activer la réinitialisation des réglages usine).

- Appuyez simultanément sur la touche ÉTAT DE CHARGE et la TOUCHE MULTIFONCTION pendant 5 secondes sans les relâcher. Pendant ce temps, le voyant de contrôle CHARGEUR clignote en blanc.
- 2. Dès que le voyant de contrôle CHARGEUR ne clignote plus, relâchez la TOUCHE MULTIFONC-TION tout en maintenant la touche ÉTAT DE CHARGE enfoncée pendant 2 secondes.

3. Maintenez à nouveau la TOUCHE MULTIFONC-TION enfoncée pendant 5 secondes.

Pendant ce temps, le voyant de contrôle **CHAR-GEUR** clignote en blanc.

 Les réglages usine du chargeur sont rétablis.
 Les voyants de contrôle sont allumés en vert pendant ce temps.

L'appareil est prêt à fonctionner après que l'auto-test a bien été terminé.

Il est également possible de rétablir les réglages usine via l'application web ou dans un atelier spécialisé. Porsche recommande de faire exécuter ces opérations par un Centre Porsche, car celui-ci dispose du personnel d'atelier formé tout spécialement, ainsi que des pièces détachées et outils nécessaires.

Pour des indications concernant l'application web, reportez-vous à la notice sous https:// www.porsche.com/international/ aboutporsche/eperformance/help-andcontact/

Pour l'obtenir en d'autres langues, sélectionnez la version pays souhaitée du site web.

# Aperçu Possibilités d'utilisation

Le chargeur peut s'utiliser en mode autonome et se commander au moyen de ses touches. La fonctionnalité Powerline-Communication du chargeur permet d'établir une connexion avec le réseau domestique. Le réseau électrique existant est alors utilisé pour créer un réseau local de transmission de données. La connexion du PLC est indispensable pour une utilisation via l'application web du chargeur ou le pilotage via le gestionnaire d'énergie.

| Possi-<br>bilités<br>d'utili-<br>sation | Utilisation du Porsche Mobile<br>Charger Plus                                                                                                    | Où?    |
|-----------------------------------------|----------------------------------------------------------------------------------------------------|--------|
| Variante<br>1                           | L'utilisation se fait directe-<br>ment sur le chargeur (mode<br>autonome).                                                                                                    | ⊳ P. 7 |
| Variante<br>2                           | L'utilisation se fait via l'ap-<br>plication web du chargeur<br>(sans gestionnaire d'énergie).<br>Un réseau domestique (con-<br>nexion du PLC) est requis<br>pour établir une connexion.                     | ⊳ P. 7 |
| Variante<br>3                           | L'utilisation se fait via l'ap-<br>plication web du gestion-<br>naire d'énergie. Le gestion-<br>naire d'énergie est enregistré<br>comme client dans le réseau<br>PLC.                                        | ⊳ P. 8 |
| Variante<br>4                           | L'utilisation se fait via l'appli-<br>cation web du gestionnaire<br>d'énergie. Le chargeur et le<br>gestionnaire d'énergie se con-<br>nectent directement au ser-<br>veur DHCP du gestionnaire<br>d'énergie. | ⊳ P. 8 |
|                                         |                                                                                                    |        |

#### Variante 1 : mode autonome

En mode autonome, aucune connexion par réseau n'est requise. Cette variante ne permet pas l'utilisation et la configuration en tout confort du chargeur avec l'application web. Au lieu de cela, le chargeur se commande directement au moyen des touches situées sur l'appareil. Les réglages **50 %** ou **100 %** sont disponibles pour la limitation du courant de charge.

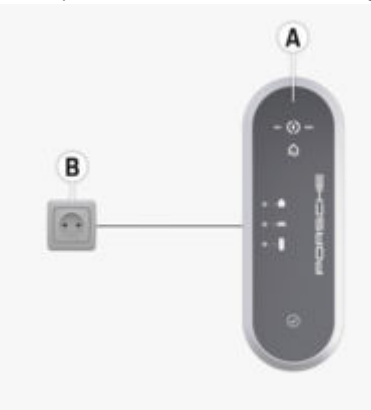

Fig. 2: Mode autonome (exemple d'utilisation)

- A Porsche Mobile Charger Plus
- **B** Prise électrique

# Variante 2 : utilisation via l'application web du chargeur

L'application web enregistrée sur le chargeur permet une utilisation en tout confort sur le navigateur web d'un terminal mobile (PC, tablette, smartphone). Un réseau domestique où le chargeur et le terminal doivent se trouver est nécessaire pour établir une connexion. Une connexion réseau est possible

#### Aperçu

directement par PLC (Powerline Communication). Le terminal et le chargeur sont connectés par l'intermédiaire d'un adaptateur PLC et d'un routeur. Le terminal peut accéder à l'application web du chargeur par l'intermédiaire du routeur.

Il reste toutefois possible d'utiliser le chargeur au moyen du clavier de l'appareil. Les réglages **50 %** ou **100 %** sont disponibles pour la limitation du courant de charge.

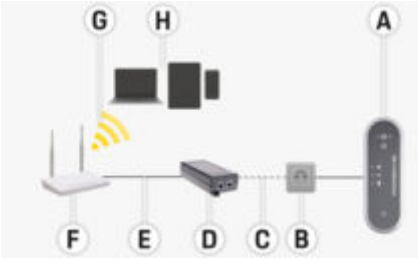

Fig. 3: Utilisation via l'application web du chargeur (sans gestionnaire d'énergie) (exemple d'utilisation)

- A Porsche Mobile Charger Plus
- B Prise électrique
- C Connexion réseau par câble électrique (PLC)
- **D** Adaptateur PLC
- **E** Connexion réseau par Ethernet
- F Routeur
- G WiFi
- H Terminal mobile

# Variante 3 : utilisation du chargeur et du gestionnaire d'énergie dans le même réseau PLC

En cas d'utilisation d'un gestionnaire d'énergie, la limitation du courant de charge s'effectue sur ce dernier. Pour établir une connexion, le gestionnaire d'énergie, le chargeur et le terminal doivent se trouver dans le même réseau domestique.

Dans cette configuration, le chargeur et le gestionnaire d'énergie se connectent chacun via PLC (Powerline Communication) à un routeur, le gestionnaire d'énergie se connectant au choix directement par Ethernet ou WiFi. Le terminal permet d'accéder à l'application web du gestionnaire d'énergie et du chargeur via le routeur.

Il reste possible d'utiliser le chargeur au moyen des touches de l'appareil ou via l'application web du chargeur. Toutefois, les réglages du gestionnaire d'énergie concernant la limitation du courant de charge sont alors prioritaires.

▷ Reportez-vous au chapitre « Gestionnaire d'énergie » à la page 17.

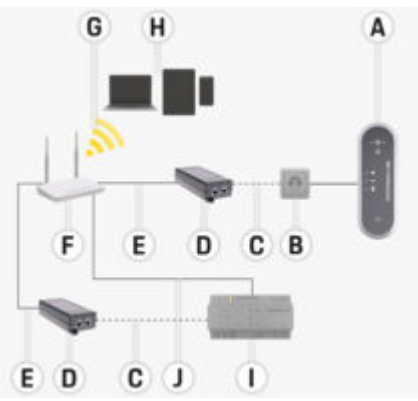

Fig. 4: Connexion du chargeur et du gestionnaire d'énergie au moyen d'un routeur (exemple d'utilisation)

- A Porsche Mobile Charger Plus
- **B** Prise électrique
- **C** Connexion réseau par câble électrique (PLC)

- **D** Adaptateur PLC
- E Connexion réseau par Ethernet
- F Routeur
- G WiFi
- H Terminal mobile
- Gestionnaire d'énergie
- J Connexion réseau par Ethernet (alternative)

#### Variante 4 : connexion directe du chargeur et du gestionnaire d'énergie par PLC

Comme le gestionnaire d'énergie dispose d'un adaptateur PLC intégré, la connexion entre le chargeur et le gestionnaire d'énergie peut également se faire directement par PLC. La connexion du gestionnaire d'énergie au routeur s'effectue ensuite de nouveau par WiFi, PLC ou Ethernet.

Le terminal mobile assure alors l'accès à l'application web du gestionnaire d'énergie (et du chargeur) via le routeur, comme dans les variantes 2 et 3. Il reste possible d'utiliser le chargeur au moyen des touches de l'appareil ou via l'application web du chargeur. Toutefois, les réglages du gestionnaire d'énergie concernant la limitation du courant de charge sont alors prioritaires.

▷ Reportez-vous au chapitre « Gestionnaire d'énergie » à la page 17.

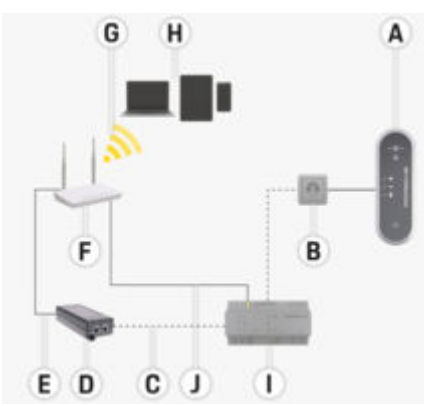

Fig. 5: Connexion directe du chargeur et du gestionnaire d'énergie par PLC (exemple d'utilisation)

- A Porsche Mobile Charger Plus
- B Prise électrique
- **C** Connexion réseau par câble électrique (PLC)
- D Adaptateur PLC
- E Connexion réseau par Ethernet
- F Routeur WiFi
- G WiFi
- H Terminal mobile
- I Gestionnaire d'énergie
- J Connexion réseau par Ethernet (alternative)

Raccordements au niveau de l'unité de commande

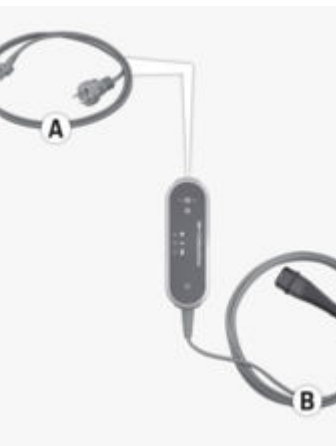

Fig. 6: Raccordements au niveau de l'unité de commande

- A Câbles de raccordement au secteur
- B Câble du véhicule

Le câble de raccordement au secteur **A** se débranche et se branche sur l'extrémité supérieure de l'unité de commande.

Le câble du véhicule **B** se débranche et se branche sur l'extrémité inférieure de l'unité de commande.

## Unité de commande

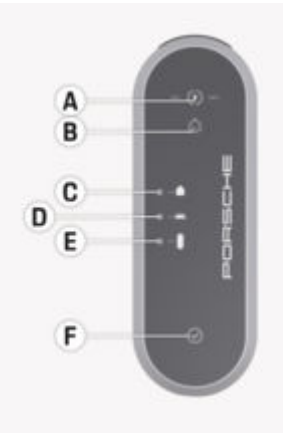

Fig. 7: Unité de commande

- A (\*) Touche ÉTAT DE CHARGE avec voyants de contrôle 50 % et 100 %
- B 😡 Voyant de contrôle GESTIONNAIRE D'ÉNERGIE
- C Voyant de contrôle BRANCHEMENT DOMESTI-QUE
- D 🚔 Voyant de contrôle VÉHICULE
- E Voyant de contrôle CHARGEUR
- **F** ⊘ TOUCHE MULTIFONCTION

La touche **ÉTAT DE CHARGE** permet de choisir entre une puissance de charge de 50 % ou 100 % ou bien de passer en mode Gestionnaire d'énergie. Si un gestionnaire d'énergie est disponible, une connexion est établie avec le gestionnaire d'énergie en mode Gestionnaire d'énergie et sa puissance de charge configurée est appliquée.

#### **Exigences et conditions**

La **TOUCHE MULTIFONCTION** permet de régler les fonctions d'appareil suivantes, en partie en combinaison avec d'autres touches :

- Omission de la reconnexion au gestionnaire d'énergie
- Désactivation et activation du contrôle de mise à la terre
- Rétablissement des réglages usine
- Réinitialisation du disjoncteur différentiel

Les touches **A** et **F**, ainsi que les voyants de contrôle **B**–**E** indiquent l'état de fonctionnement de l'unité de commande et d'éventuels défauts à l'aide de couleurs, voyants et clignotements différents.

▷ Reportez-vous au chapitre « Anomalies de fonctionnement » à la page 28.

▷ Reportez-vous au chapitre « Limitation du courant de charge » à la page 22.

# **Exigences et conditions** Choix d'un emplacement de montage

A DANGER

Électrocution, incendie

L'utilisation non conforme du chargeur, ainsi que le non-respect des consignes de sécurité peuvent entraîner des courts-circuits, décharges électriques, explosions, incendies ou brûlures.

- Ne montez pas la base de support mural dans des zones à risque d'explosion.
- Afin de réduire le risque d'explosions, tout particulièrement dans les garages, veillez à ce que l'unité de commande se trouve à au moins 50 cm au-dessus du sol lors de la recharge.
- Respectez les prescriptions en matière d'installation électrique, les mesures de protection contre les incendies et les dispositions relatives à la prévention des accidents en vigueur au niveau local. Respectez de même les voies d'évacuation.

La base de support mural est conçue pour un montage en intérieur et en extérieur.

Tenez compte impérativement des critères suivants lors du choix d'un emplacement adapté :

- Installez la prise électrique et la base de support mural dans une zone couverte, protégée des rayons directs du soleil et des précipitations (p. ex. à l'intérieur d'un garage).
- N'exposez pas la base de support mural à un jet d'eau direct (nettoyeurs haute pression, tuyaux d'arrosage p. ex.).
- Ne montez pas la base de support mural sous des objets suspendus.

- Ne montez pas la base du support mural dans des étables, des écuries et des lieux où se dégage du gaz ammoniac.
- Montez la base de support mural sur une surface lisse.
- Pour garantir une fixation plus sûre, contrôlez la qualité du mur avant le montage.
- Montez la base de support mural de sorte qu'elle ne se trouve pas dans une zone de passage et que le câble de charge ne traverse aucun passage.
- Montez la base de fixation murale de sorte que la distance de la fiche secteur à la prise secteur ne dépasse pas la longueur du cordon d'alimentation.
- Installez la prise le plus près possible de l'emplacement de stationnement préféré du véhicule.
   Tenez alors compte de l'orientation du véhicule.
- En tenant compte des normes et réglementations nationales, choisissez la garde au sol et au plafond de la prise électrique de manière à assurer une utilisation confortable.

▷ Reportez-vous au chapitre « Consignes de sécurité » à la page 4.

## **Outillage nécessaire**

- Niveau à bulle
- Perceuse à main ou marteau perforateur
- Tournevis

#### Montage

# Montage Montage du support mural Montage de la base du support mural

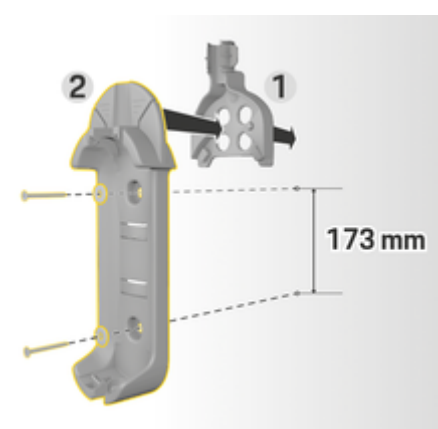

Fig. 8: Cotes de perçage

- 1. Dessinez des trous de perçage sur le mur.
- 2. Percez les trous de fixation et mettez en place les chevilles.
- 3. Enfoncez la base du support mural 2 (Fig. 8) dans le guide-câble 1 (Fig. 8) par l'avant.
- 4. Vissez la base du support mural au mur.

#### (i) Information

Placez le support mural à au moins 1 m de hauteur.

#### Montage du support de connecteur

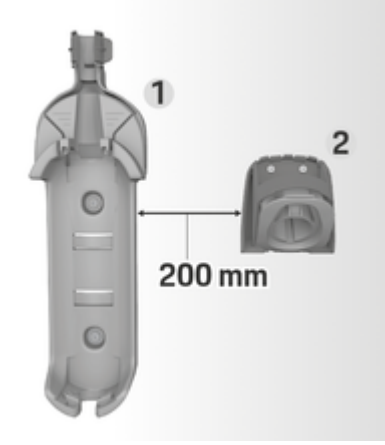

Fig. 9: Distance support mural - support de connecteur

Lors du montage du support de connecteur, respectez une distance de 200 mm par rapport à la base du support mural.

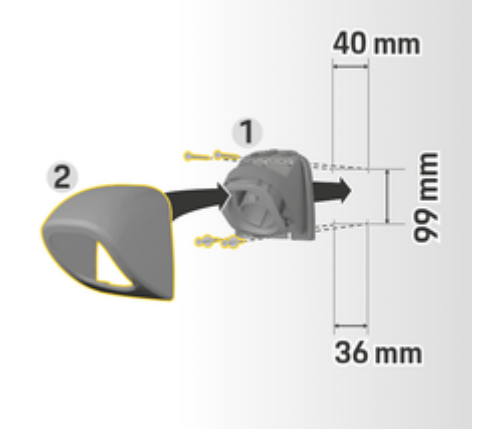

#### Fig. 10: Cotes de perçage

- 1. Retirez le support de connecteur 1 (Fig. 10) du cache 2 (Fig. 10).
- 2. Repérez les trous de perçage sur le mur.
- **3.** Percez les trous de fixation et mettez en place les chevilles.
- 4. Vissez le support du connecteur 1 (Fig. 10) au mur.
- Mettez en place le cache 2 (Fig. 10) sur le support du connecteur 1 (Fig. 10) par le bas et enfoncez-le vers le haut.

Suspension de l'unité de commande au support mural

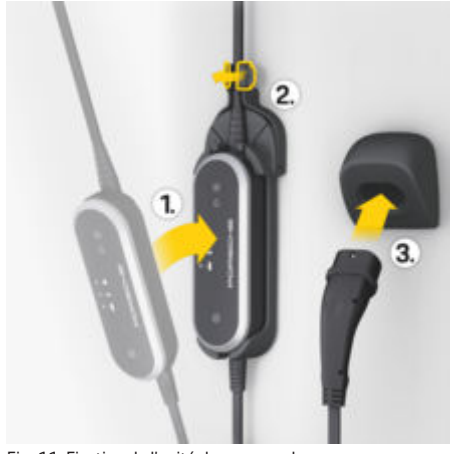

Fig. 11: Fixation de l'unité de commande

- 1. Guidez le câble du véhicule par l'ouverture inférieure de la base de support mural, mettez en place l'unité de commande en bas, dans l'ergot et enclenchez-la vers l'arrière.
- 2. Guidez le câble de raccordement au secteur par l'ouverture supérieure de la base de support mural et enclenchez le circlip vers la gauche.
- 3. Branchez le connecteur de charge du véhicule sur le support du connecteur.

# Configurer

Câbles de recharge du véhicule et de raccordement au secteur

#### Informations sur les câbles et connecteurs de recharge pour véhicules

En fonction de l'équipement du pays, il existe différents connecteurs de chargement de véhicule A et de chargement de véhicule B.

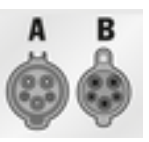

CEI 62196-2/ SAE-J1772-2009 Type 1 UL/CEI

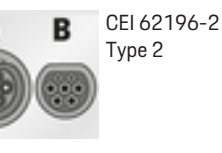

#### Choix du câble secteur

Pour une recharge régulière à une vitesse optimale. utilisez uniquement les câbles secteur suivants. La puissance de charge maximum pouvant être atteinte peut aller iusqu'à 11 kW (en fonction du type d'appareil, des dispositions nationales, du réseau électrique / de la prise domestique et du chargeur de bord).

#### AVIS

Seuls des câbles de raccordement au secteur homoloqués peuvent être utilisés selon les pays. Lors de trajets à l'étranger, emportez toujours avec vous le câble de raccordement au secteur adéquat pour le pays en question.

| Pays                                                           | Câble sec-<br>teur Prises<br>industriel-<br>les | Câble sec-<br>teur Prises<br>domesti-<br>ques                     |
|----------------------------------------------------------------|-------------------------------------------------|-------------------------------------------------------------------|
| Russie, Ukraine                                                | 5, 6, 7, 8                                      | С                                                                 |
| Abu Dhabi, Israël,<br>Singapour                                | 5, 6, 7, 8                                      | Recharge<br>non autori-<br>sée sur les<br>prises do-<br>mestiques |
| Argentine                                                      | 5, 6, 7, 8                                      | С                                                                 |
| Bolivie, Paraguay,<br>Uruguay, Sint Maar-<br>ten, Saint-Martin | 5, 6, 7, 8                                      | В                                                                 |
| Chili                                                          | 5, 6, 7, 8                                      | D                                                                 |
| Pérou                                                          | 5, 6, 7, 8                                      | A                                                                 |

Homologation des câbles de réseau selon les pays (exemples)

#### Câble secteur pour prises industrielles

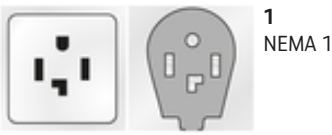

NEMA 14-30

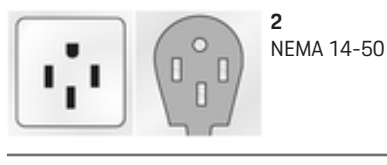

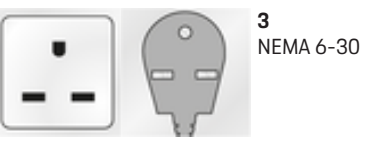

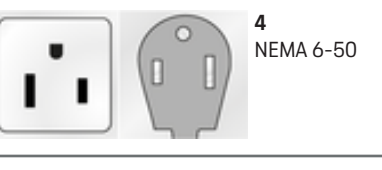

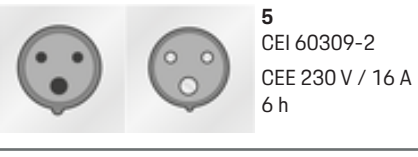

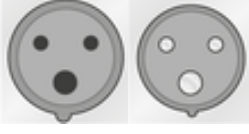

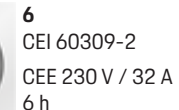

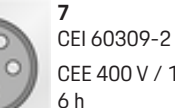

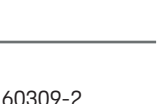

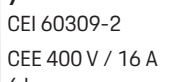

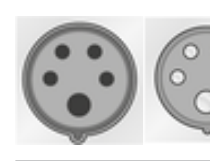

8 CEI 60309-2 CEE 400 V / 32 A 6 h

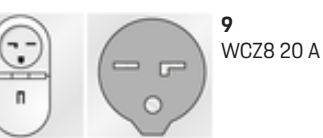

۲

#### Câble secteur pour prises domestiques

Si aucune prise industrielle n'est disponible, il est également possible de charger avec une puissance de charge réduite à l'aide des câbles secteur suivants.

Selon les pays, par exemple à Abu Dhabi, en Israël, à Singapour et en Inde ▷ P. 13, la recharge sur les prises de courant domestiques est interdite.

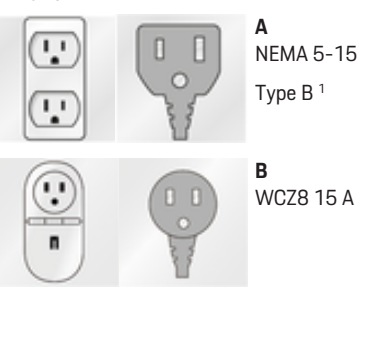

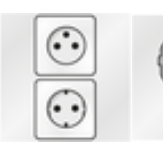

С 

CEE 7 / 5 ; CEE 7 / 7 Type E / Type F (« SchuKo »)

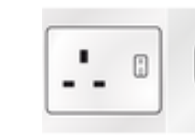

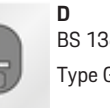

BS 1363-1 / EV Type G

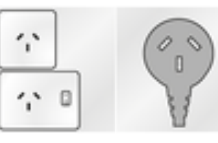

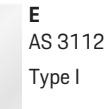

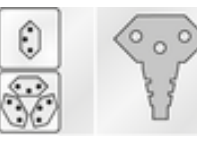

F SEV 1011 / SEV 441011

Type J

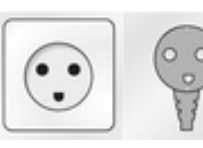

G DS 60884-2-D1 Type K

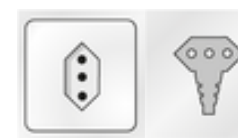

н CEI 23-16-VII Type L 16 A (5 mm)

1. pour le Mexique : 12 A

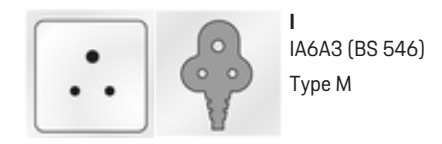

#### NEMA 6-50 / NEMA 14-50 (informations complémentaires)

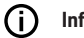

Information

Domaine d'application

Cette recommandation d'utilisation ne s'applique qu'aux régions avec la norme NEMA 6-50 / NEMA 14-50.

La recharge de votre véhicule peut générer des courants électriques élevés. Pour des raisons de sécurité, il est donc impératif d'utiliser exclusivement des composants autorisés à cet effet et d'installer l'ensemble du dispositif de charge dans les règles de l'art.

#### Consignes générales de sécurité

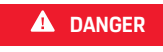

Choc électrique et incendie !

L'utilisation incorrecte du chargeur et le non-respect des consignes d'installation et de sécurité peuvent provoquer un court-circuit, un choc électrique, une explosion, un incendie ou des brûlures.

- ► Respectez les instructions d'installation figurant dans le manuel d'utilisation de votre chargeur.
- Portez une attention particulière à l'ensemble des consignes de sécurité et des avertissements aui v sont donnés.
- Faites effectuer l'installation par une personne ► ayant une formation en électricité et les connaissances techniques nécessaires.
- ► Respectez également les réglementations nationales concernant la réalisation des installations électriques.

#### Exigences relatives à la prise secteur

**DANGER** 

Prises de courant inappropriées

Une prise électrique inappropriée peut provoquer un court-circuit, un choc électrique, une explosion, un incendie ou des brûlures.

- Utilisez uniquement un type de prise électrique ► adapté à cette installation (voir Types de prise / fiche secteur appropriés).
- ► N'utilisez que des prises de courant répondant aux exigences de qualité des surfaces de contact et de serrage (voir Exigences relatives à la qualité des prises de courant).
- Évitez le contact direct entre les vis de serrage et ► le fil. Utilisez de préférence des embouts de fils.
- Évitez de coincer le câble sur l'isolant. ►

#### Types de fiches / prises de réseau appropriés

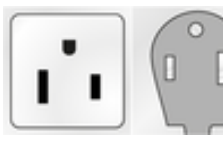

NEMA 6-50 Prise / connecteur

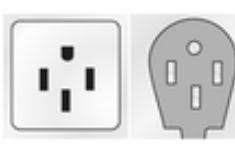

NEMA 14-50 Prise / connecteur

#### Exigences relatives à la qualité des prises de courant

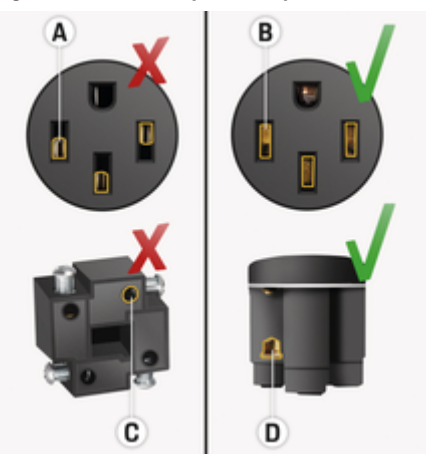

- A Surface de contact seulement la moitié de la hauteur du contact enfichable
- **B** Surface de contact sur toute la hauteur de contact
- **C** Faible surface de contact entre la vis de serrage et la cheville.
- **D** Large surface de contact entre la plague de serrage et le toron

#### Exigences relatives à l'installation des lignes

#### **A** DANGER

Câble d'alimentation inapproprié

L'utilisation de câbles d'alimentation inappropriés ou des courants électriques trop élevés peuvent provoquer un court-circuit, un choc électrique, une explosion, un incendie ou des brûlures.

- Le câble doit être protégé par un fusible de 50 ampères.
- Utilisez uniquement des câbles en cuivre d'une section de fil d'au moins 8AWG, mieux 6AWG.

#### Exigences pour une installation à l'extérieur

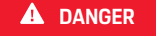

Contact direct avec la pluie

Si le chargeur est utilisé à l'extérieur, le contact direct avec la pluie peut provoquer un court-circuit, un choc électrique, une explosion, un incendie ou des brûlures.

- Évitez tout contact direct du chargeur avec la pluie.
- Utilisez un boîtier étanche à la pluie NEMA 3R.

# Changement de câble de raccordement au secteur

**DANGER** 

Risque d'électrocution

Risque de blessures graves voire mortelles par électrocution.

- Avant de procéder au changement, débranchez le câble de raccordement au secteur de la prise.
- Changez de câble uniquement dans un environnement sec.
- Utilisez seulement les câbles homologués par Porsche.

Reportez-vous au chapitre « Volume de la livraison » à la page 5.

En fonction des pays, p. ex. en Norvège<sup>1</sup>, le remplacement du câble de raccordement au secteur ne peut être réalisé que par un électricien qualifié. Porsche recommande de mandater un Centre Porsche certifié.

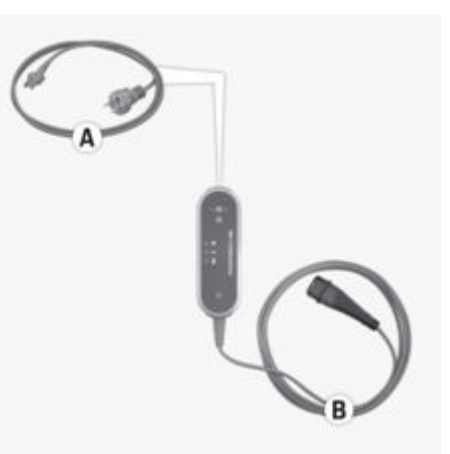

Fig. 12: Raccordements au niveau de l'unité de commande

Le câble de raccordement au secteur **A** se débranche et se branche sur l'extrémité supérieure de l'unité de commande.

Le câble du véhicule **B** est raccordé de manière fixe à l'unité de commande.

<sup>1.</sup> Situation au moment de la mise sous presse.

Débranchement du câble de raccordement au secteur

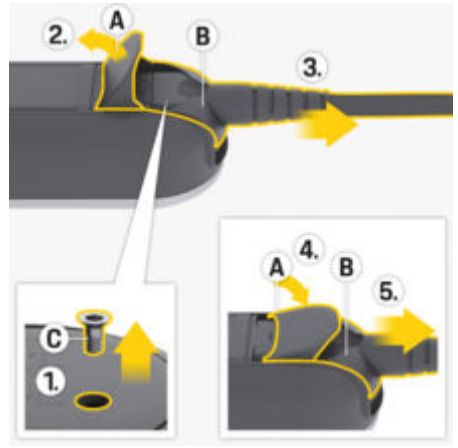

Fig. 13: Débranchement du câble de raccordement au secteur

- ✓ La recharge de la batterie haute tension est terminée et le connecteur de charge du véhicule est débranché du raccord de charge.
- La fiche secteur est débranchée de la prise.
- 1. Desserrez la vis **C** (Fig. 13) à l'aide d'un outil approprié.
- 2. Ouvrez entièrement le volet A (Fig. 13).
- Sortez le connecteur B (Fig. 13) jusqu'au premier point de résistance.
- Fermez le volet A (Fig. 13) jusqu'à environ 15 degrés (le volet doit reposer sur le connecteur B (Fig. 13)).
- Débranchez entièrement le connecteur B (Fig. 13).

Fixation du câble de raccordement au secteur

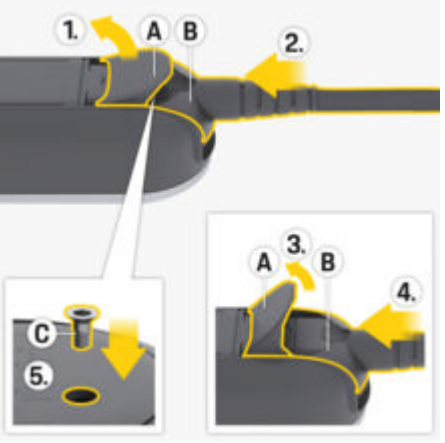

Fig. 14: Fixation du câble de raccordement au secteur et blocage du connecteur

- Ouvrez le volet A (Fig. 14) d'environ 15 degrés (jusqu'à ce que le connecteur B (Fig. 14) passe dans l'unité de commande).
- 2. Insérez le connecteur **B** (Fig. 14) dans l'unité de commande, jusqu'au premier point de résistance.
- 3. Ouvrez entièrement le volet A (Fig. 14).
- 4. Insérez entièrement le connecteur B (Fig. 14).
- 5. Fermez entièrement le volet A (Fig. 14) et serrez-le à l'aide de la vis C (Fig. 14).

# Mise en service et configuration Mise en service

 Le chargeur effectue un auto-test lors du raccordement au réseau électrique.

Une fois l'auto-test réussi :

- O (•) La touche ÉTAT DE CHARGE est allumée en blanc.
- Le chargeur est réglé sur la puissance de charge du mode de recharge précédent. Le voyant de contrôle 50 %, 100 % et 
   50 % s'allume.
- Le chargeur est prêt à fonctionner.

## Sélection de l'état de charge

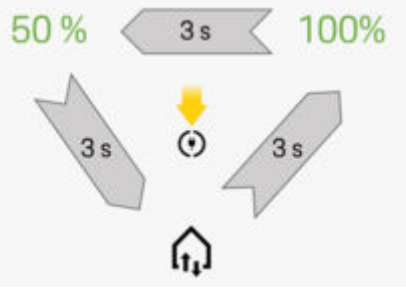

Fig. 15: Sélection de l'état de charge

Réglez si le chargeur doit être limité au maximum à 50 % ou 100 % de la puissance de charge disponible. Si un gestionnaire d'énergie est présent, vous pouvez définir si la puissance de charge doit être déterminée par le gestionnaire d'énergie.

- Le chargeur est prêt à fonctionner. 1
- (\*) Maintenez la touche ÉTAT DE CHARGE enfoncée pendant 3 secondes.
- ➡ Le chargeur passe à un autre état de charge (50 %, 100 % ou Gestionnaire d'énergie) et le voyant de contrôle correspondant s'allume.

Si l'état de charge Gestionnaire d'énergie est activé, le voyant de contrôle 🎧 pulse en jaune et l'état de charge **50 %** en vert. En cas de panne du gestionnaire d'énergie, le chargeur passe à l'état de charge 50 %.

Pour que le chargeur puisse être commandé via le gestionnaire d'énergie, il doit être connecté au réseau PLC de ce dernier.

▷ Reportez-vous au chapitre « Gestionnaire d'énergie » à la page 17.

#### Gestionnaire d'énergie

Le gestionnaire d'énergie coordonne les gestionnaires d'énergie et les fournisseurs d'énergie dans l'habitation.

Pour que le gestionnaire d'énergie se charge de la gestion des recharges, celui-ci, ainsi que le chargeur doivent être connectés ensemble par une connexion réseau Powerline-Communication (PLC). Le réseau électrique existant est alors utilisé pour créer un réseau local de transmission de données.

#### Ajout d'un gestionnaire d'énergie

Le gestionnaire d'énergie peut être connecté à un réseau PLC de deux facons :

- Le gestionnaire d'énergie est enregistré comme client dans un réseau PLC (variante d'utilisation 3).
- Communication PLC directe entre le chargeur et le gestionnaire d'énergie (serveur DHCP) (variante d'utilisation 4)
- ▷ Reportez-vous au chapitre « Possibilités d'utilisation » à la page 7.

La connexion est établie entre le chargeur et le gestionnaire d'énergie directement sur le chargeur et dans l'application web du gestionnaire d'énergie.

#### Établissement d'une connexion au chargeur

Le voyant de contrôle 🎧 GESTIONNAIRE D'ÉNERGIE indique l'état de la connexion au réseau PLC et au gestionnaire d'énergie.

#### Affichage d'état de la connexion PLC / gestionnaire d'énergie

| Affichage d'état               | Signification                                                                                                    |
|--------------------------------|----------------------------------------------------------------------------------------------------|
| <b>େ</b> ଲ<br>pulsant en jaune | État 1<br>Le chargeur tente de<br>rétablir la dernière con-<br>nexion PLC utilisée (du-<br>rée maximale : 60 se-<br>condes). |
|                                | ► En option : ⊘                                                                                                    |

maintenez la **TOU-**CHE MULTIFONC-**TION** enfoncée

| Affichage d'état                    | Signification                                                                                                    |
|-------------------------------------|----------------------------------------------------------------------------------------------------|
|                                     | pendant 3 secon-<br>des pour passer<br>outre la reconne-<br>xion.<br>Le chargeur cher-<br>che ensuite un<br>nouveau réseau<br>PLC.       |
| <ul> <li>● f<sub>1</sub></li> </ul> | État 2                                                                                                    |
| clignotant en jaune                 | Le chargeur tente<br>d'établir une connexion<br>avec un nouveau réseau<br>PLC (durée maximale :<br>9 minutes).                           |
| <u>ି</u> ଲ                          | État 3                                                                                                    |
| pulsant en blanc                    | Une connexion PLC est<br>établie. La connexion<br>au dernier gestionnaire<br>d'énergie connu est<br>établie.                             |
|                                     | En option :<br>maintenez la TOU-<br>CHE MULTIFONC-<br>TION enfoncée<br>pendant 3 secon-<br>des pour passer<br>outre la reconne-<br>xion. |

| Affichage d'état    | Signification                                                                                                |
|---------------------|----------------------------------------------------------------------------------------------------|
| ି ଲ                 | État 4                                                                                                    |
| clignotant en blanc | Une connexion PLC est<br>établie. La connexion<br>à un nouveau gestion-<br>naire d'énergie est éta-<br>blie. |
| • f <sub>1</sub>    | État 5                                                                                                    |
| allumé en vert      | Le gestionnaire d'éner-                                                                                      |
|                     | gie est bien connecte.                                                                                       |
| <mark>່</mark>      | État 6                                                                                                    |

#### Garantie de la qualité de connexion du réseau PLC

Pour assurer un débit binaire suffisant de la communication PCL, il convient de respecter les mesures suivantes sur les installations électriques :

- Si une connexion PLC est impossible, vérifiez le chargeur Porsche en le branchant sur une autre prise murale.
- Maintenez une distance courte entre les consommateurs électriques dotés d'une fonctionnalité PLC. Pour essayer, vous pouvez procéder à une connexion au modem PLC sur une prise proche de ce dernier (p.ex. dans la salle de séjour). Si la connexion y est établie, mais qu'elle ne fonctionne pas ensuite dans le garage, cela peut être dû à la distance trop importante. Tenez compte de la remarque ci-après sur l'affectation des phases.

- Posez le câble VDSL à une distance de 10 cm minimum des câbles et prises électriques.
- Établissez des connexions PLC de préférence sur la même phase de courant.
  - Si le chargeur est branché sur un connecteur monophasé, il faut alors brancher le modem PLC externe sur la même phase que celle du chargeur dans le cas d'un branchement domestique comportant plusieurs phases.
  - Si le chargeur est branché sur une prise multiphase, il faut alors brancher le modem PLC externe sur la phase L1.
  - Vérifiez si d'autres appareils électriques sont à l'origine de brouillages. À cet effet, débranchez d'autres appareils du réseau électrique et contrôlez la connexion PLC. Les sources de brouillage peuvent venir d'appareils tels que des variateurs de luminosité, des systèmes halogènes, des réfrigérateurs et congélateurs, des convertisseurs continu-continu, des sèche-linge, des lave-linge et des pompes électriques en fonctionnement.

#### Connexion du chargeur à un réseau PLC

Lors de l'établissement de la connexion, le chargeur et le modem PLC, ou dans le cas d'une communication PLC directe, le chargeur et le gestionnaire d'énergie sont connectés automatiquement.

- Le chargeur est prêt à fonctionner.
- Activez l'état de charge du gestionnaire d'énergie sur le chargeur. À cet effet, maintenez la touche
   (•) ÉTAT DE CHARGE enfoncée pendant 3 secondes pour passer à l'état de charge. Répétez

aussi ce processus pour passer à l'état de charge souhaité (A). Le chargeur tente automatiquement d'établir une connexion avec le réseau PLC.

- Le réseau PLC est connu (état 1) : Aucune action n'est requise. Le chargeur se connecte automatiquement au réseau PLC.
- Le réseau PLC est inconnu (état 2) : Appuyez sur la touche de jumelage située sur le modem PLC ou le gestionnaire d'énergie pour commencer à établir une connexion avec le chargeur.
- Quand le voyant de contrôle GESTION-NAIRE D'ÉNERGIE clignote ou pulse en blanc, le chargeur est intégré au réseau PLC et une connexion est établie (état 3 ou 4).

Le chargeur tente automatiquement d'établir une connexion avec le gestionnaire d'énergie.

▷ Reportez-vous au chapitre « Connexion du chargeur au gestionnaire d'énergie » à la page 19.

Si aucun gestionnaire d'énergie n'est disponible, la tentative de connexion au gestionnaire d'énergie échoue (état 6).

Maintenez la touche (•) ÉTAT DE CHARGE enfoncée pendant 3 secondes pour passer à l'état de charge souhaité (50 % ou 100 %).

▷ Reportez-vous au chapitre « Ouverture de l'application web » à la page 24.

▷ Respectez la notice d'utilisation du modem PLC.

# Connexion du chargeur au gestionnaire d'énergie

#### Établissement d'une connexion sur le chargeur

Après que le chargeur a établi une connexion au réseau PLC, il tente de se connecter au gestionnaire d'énergie en mode ouvert.

- ✓ Le chargeur a établi une connexion PLC.
- Le chargeur et le gestionnaire d'énergie se trouvent dans le même réseau PLC.
- Le gestionnaire d'énergie est connu (état 3) : Aucune action n'est requise. Le chargeur se connecte automatiquement au gestionnaire d'énergie.
- Le gestionnaire d'énergie est inconnu (état 4) : Ajoutez le chargeur en tant qu'appareil EEBus dans l'application web du gestionnaire d'énergie.

Si le voyant de contrôle la **GESTIONNAIRE D'ÉNER-GIE** est allumé en vert, le gestionnaire d'énergie est bien connecté (état 5).

Les réglages du gestionnaire d'énergie (p. ex. indications concernant le courant de charge, la protection contre la surcharge et la recharge optimisée) sont appliqués sur le chargeur.

L'établissement de la connexion au chargeur est décrite au chapitre « Ajout d'un appareil EEBus » de la notice de l'application web du Porsche Home Energy Manager.

▷ Respectez la notice d'utilisation du gestionnaire d'énergie.

# Établissement d'une connexion dans l'application web du chargeur

 Si le chargeur se trouve en mode privé, il est nécessaire d'ajouter un gestionnaire d'énergie inconnu dans l'application web du chargeur (Con-

#### nexions > Gestionnaire d'énergie).

Pour des indications concernant l'application web, reportez-vous à la notice sous https://www.porsche.com/international/ aboutporsche/e-performance/help-andcontact/

Pour l'obtenir en d'autres langues, sélectionnez la version pays souhaitée du site web.

#### Ré-établissement de la connexion au gestionnaire de l'énergie

Si le gestionnaire d'énergie est activé en tant qu'état de charge, le chargeur tente automatiquement d'établir une connexion au dernier réseau PLC utilisé.

# Point d'accès

Si une intégration dans un réseau domestique est impossible, un point d'accès peut être créé depuis le chargeur pour ainsi établir une connexion à la à l'application web du chargeur.

 Pour créer un point d'accès, cliquez sur Activer le point d'accès.

Après la création d'un point d'accès, le symbole s'affiche dans la barre d'état.

# i Information

Lors de l'utilisation de systèmes Android, il peut être nécessaire de confirmer l'établissement de la connexion séparément afin qu'une connexion par point d'accès puisse être établie.

#### Mise en service

#### Établissement d'une connexion au chargeur

Avant que le chargeur et l'application web puissent être utilisés au quotidien, le chargeur doit au préalable être configuré lors d'une première étape. Une connexion doit ensuite être établie entre le terminal (PC, tablette ou smartphone) et le chargeur.

▷ Pour de plus amples informations sur l'établissement de la connexion du PLC, consultez la notice d'utilisation et d'installation du Porsche Mobile Charger Plus.

# Exigences pour la première mise en service dans l'application web

Les informations suivantes doivent être disponibles pour la première utilisation de l'application web :

- Courrier relatif aux données d'accès du Porsche Mobile Charger Plus pour la connexion à l'application web du chargeur
- Données d'accès de votre réseau domestique
- Données d'accès du profil d'utilisateur (pour une association avec l'identifiant Porsche)

Les navigateurs suivants sont pris en charge par l'application web :

- Google Chrome à partir de la version 57 (recommandé)
- Mozilla Firefox à partir de la version 52 (recommandé)
- Microsoft Internet Explorer à partir de la version 11
- Microsoft Edge
- Apple Safari à partir de la version 10

#### Utilisation

## Aperçu

Il Web Application offre plus de possibilités de réglage plus étendues par rapport à l'appareil.

# i Information

Des informations sur le thème **licences et contenus de tiers** peuvent être consultés à tout moment via le lien correspondant de Web Application.

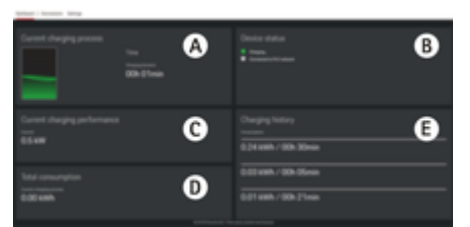

Fig. 16: Aperçu dans l'application web

#### A Charge actuelle

Indique la durée de la recharge actuelle. Si aucun véhicule n'est connecté, des informations concernant le dernier processus de recharge s'affichent.

#### B État de l'appareil

Affiche des informations sur l'appareil, telles que :

- l'état de charge actuel
- l'état de connexion au réseau PLC
- l'état de la connexion au gestionnaire d'énergie (si disponible)
- la désactivation du contrôle de mise à la terre

#### C Puissance de charge

Le flux de courant électrique [en kilowatts] du chargeur à l'équipement électrique.

#### **D** Consommation

La consommation totale d'énergie de la recharge actuelle ou précédente [en kilowattheures].

E Historique de charge

Les trois derniers processus de recharge du chargeur sont répertoriés ici de manière chronologique. Les informations suivantes sont disponibles pour chaque processus de recharge :

- Consommation
- Durée de recharge

# (i) Information

En ce qui concerne le suivi de la consommation pour la déterminer la performance, d'autres règles nationales peuvent s'appliquer.

# Utilisation

# Consignes d'utilisation

Selon les pays, le raccordement de dispositifs de recharge pour des véhicules électriques doit être déclaré.

 Vérifiez l'obligation de déclaration, les conditions techniques de branchement (TAB) et les conditions-cadre légales concernant l'utilisation avant de procéder au branchement.

AVIS

#### Risque de détérioration du chargeur

- Placez toujours le chargeur sur un sol stable pendant la recharge.
- Porsche recommande de faire fonctionner le chargeur dans la base du support mural. Selon le

pays, en Suisse<sup>1</sup> p. ex., le chargeur doit uniquement être utilisé dans la base du support mural.

▷ Reportez-vous au chapitre « Montage du support mural » à la page 11.

- ▶ Ne plongez **pas** le chargeur dans l'eau.
- Protégez le chargeur contre la neige et le givre.
- Protégez le chargeur de toute sollicitation mécanique (passage sur le câble, chute, traction, pliage et coincement).
- N'ouvrez pas le boîtier du chargeur.

#### AVIS

#### Détérioration du chargeur

Le chargeur peut fonctionner uniquement dans une plage de températures située entre -30 °C et +50 °C.

- Afin d'éviter une surchauffe pendant le fonctionnement, n'exposez pas durablement le chargeur aux rayons directs du soleil. En cas de surchauffe du chargeur, la recharge est automatiquement interrompue jusqu'à ce que la température diminue et repasse dans la plage normale.
- En cas de température très chaude ou très froide, laissez le chargeur revenir lentement à sa plage de température de fonctionnement et n'essayez pas de le refroidir ou de le réchauffer

<sup>1.</sup> Situation au moment de la mise sous presse. Renseignez-vous auprès d'un atelier spécialisé. Porsche recommande de faire exécuter ces opérations par un Centre Porsche, car celui-ci dispose du personnel d'atelier formé tout spécialement, ainsi que des pièces détachées et outils nécessaires.

vous-même, notamment en le refroidissant à l'eau froide ou en le réchauffant avec un sèchecheveux.

# Recharge

# Remarques sur la recharge

#### Raccord de charge du véhicule

A DANGER

Électrocution, incendie

Risque de blessures graves voire mortelles par incendie ou par électrocution.

- Respectez systématiquement l'ordre prescrit pour la recharge.
- Ne débranchez pas le câble du véhicule du raccord de charge du véhicule durant le processus de recharge.
- Arrêtez le processus de charge avant de débrancher le câble du véhicule du raccord de charge du véhicule.
- Ne débranchez pas le chargeur de la prise électrique durant le processus de recharge.

Les erreurs sont signalées par des voyants de contrôle rouges.

 Reportez-vous au chapitre « Anomalies de fonctionnement » à la page 28.

Pour obtenir des informations concernant le branchement et le débranchement du câble de charge du véhicule au niveau du raccord de charge et concernant l'état de charge et de connexion sur le raccord de charge, veuillez consultez le manuel du véhicule.

#### Durées de recharge

La durée de la recharge peut varier du fait des facteurs suivants :

- Prise utilisée (prise domestique ou industrielle)
- Tension secteur et intensité spécifiques au pays

- Réglages de la limitation du courant de charge sur le chargeur
- Fluctuations de la tension secteur
- Température ambiante du véhicule et du chargeur Les durées de recharge sont susceptibles d'augmenter en cas de températures situées aux limites des valeurs de température ambiante autorisée.
  - Reportez-vous au chapitre « Contrôle de mise à la terre » à la page 23.
- Température de la batterie haute tension et de l'unité de commande
- Activation de la préclimatisation de l'habitacle
- Capacité de charge de la fiche secteur et du connecteur de charge du véhicule
- Mise en service d'autres gros consommateurs. Si l'installation est mal conçue, une diminution du courant de charge peut se produire du fait de la protection contre la surcharge du gestionnaire d'énergie.

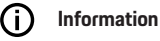

Différentes versions de câbles sont proposées en raison des différences de réseau électrique d'un pays à un autre. C'est aussi pourquoi il peut ne pas être possible de bénéficier de la pleine puissance de charge. Renseignez-vous auprès de votre atelier spécialisé. Porsche recommande de faire exécuter ces opérations par un Centre Porsche, car celui-ci dispose du personnel d'atelier formé tout spécialement, ainsi que des pièces détachées et outils nécessaires.

#### Utilisation

# Démarrage, mise en pause et arrêt de la recharge

#### Démarrage de la recharge

- Le chargeur est prêt à fonctionner.
- La limitation du courant de charge souhaitée est sélectionnée.
- 1. Branchez le connecteur de charge du véhicule sur le raccord de charge.
  - La connexion au véhicule est en cours d'établissement.
    - • (•) La touche ÉTAT DE CHARGE est allumée en jaune.
    - Le voyant de contrôle 50 %, 100 % ou Gestionnaire d'énergie est allumé en vert.
  - Si une connexion au véhicule est établie :
    - • (•) Le voyant de contrôle GESTION-NAIRE D'ÉNERGIE,

#### ● le voyant de contrôle BRANCHE-MENT DOMESTIQUE et

⊙ ➡ le voyant de contrôle VÉHICULE clignotent 1x en vert.

- • (•) La touche ÉTAT DE CHARGE et le voyant de contrôle 50 %, 100 % ou Gestionnaire d'énergie sont allumés en vert.
- 2. Le processus de charge démarre automatiquement.
  - (\*) La touche ÉTAT DE CHARGE pulse en vert.

Si aucune autre commande n'est effectuée sur le chargeur ou l'application web, le chargeur passe en mode veille au bout de 10 minutes. Les voyants s'éteignent. Le véhicule continue à se recharger.

#### (i) Information

Si le mode repos est activé dans l'application web du chargeur et qu'aucune autre commande n'est effectuée sur le chargeur ou l'application web, le chargeur passe alors en mode repos au bout de 10 minutes. Le chargeur n'est ensuite plus joignable via l'application web.

L'activation du mode repos sert à économiser de l'électricité. Il est possible de désactiver la fonction dans l'application web du chargeur.

#### Mise en pause de la recharge

#### (i) Information

- Le processus de charge est piloté depuis le véhicule. Il n'est possible d'annuler le processus de charge que sur le véhicule ou par l'intermédiaire du chargeur en cas de dysfonctionnement.
- La puissance de charge diminue en cas de température élevée du chargeur. Si nécessaire, une coupure en cas de température excessive interrompt la recharge et empêche la surchauffe.

▷ Reportez-vous au chapitre « Anomalies de fonctionnement » à la page 28.

La commande par le véhicule peut entraîner une pause de charge, par exemple pour optimiser la consommation électrique.

Le véhicule reprend de lui-même le processus de charge. Le processus de charge peut être interrompu au niveau du véhicule.

#### Fin de la recharge

- Le processus de recharge a bien été terminé.
- Débranchez le connecteur de charge du véhicule du raccord de charge.
  - O (•) La touche ÉTAT DE CHARGE est allumée en blanc.

Le véhicule n'est plus connecté.

## Limitation du courant de charge

Le courant de charge maximum disponible est déterminé par les types de câbles branchés. Le chargeur détecte automatiquement la tension et l'intensité du courant disponible.

Le courant de charge peut aussi diminuer notamment du fait d'autres consommateurs électriques existants, p. ex. du fait du chauffage électrique ou du chauffeeau. En cas de doute, contactez un électricien qualifié.

Pour éviter une surchauffe de l'installation électrique en cas d'utilisation de câbles domestiques, le courant de charge est limité à 50 % à la livraison, en cas d'utilisation de prises domestiques.

Le bouton **ÉTAT DE CHARGE** vous permet de régler manuellement la puissance avec laquelle la charge doit être effectuée. Le dernier réglage du courant de charge est enregistré. Si le chargeur est connecté au gestionnaire d'énergie, celui-ci peut prendre en charge la commande.

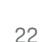

#### Contrôle de mise à la terre

#### A DANGER

Électrocution, court-circuit, incendie, explosion, feu

L'utilisation du chargeur sans dispositif de contrôle de mise à la terre actif peut provoquer des électrocutions, courts-circuits, incendies, explosions ou brûlures.

- Utilisez le chargeur de préférence sur des réseaux électriques mis à la terre.
- Désactivez le contrôle de mise à la terre uniquement sur des réseaux électriques non mis à la terre.
- Activez le contrôle de mise à la terre sur les réseaux électriques mis à la terre.

#### Désactivation du contrôle de mise à la terre

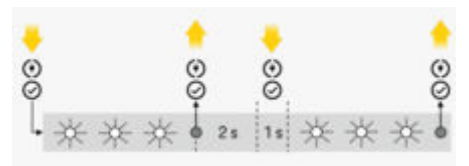

Fig. 17: Combinaison de touches pour désactiver le contrôle de la mise à la terre

- La touche ÉTAT DE CHARGE est allumée en rouge.
- Les voyants de contrôle DOMESTIQUE et VÉHI-CULE sont allumés en rouge.
- Le contrôle de mise à la terre a interrompu le processus de recharge ou empêche le démarrage.
- 1. Maintenez simultanément enfoncées la touche ÉTAT DE CHARGE et la TOUCHE MULTIFONC-TION.
  - Pendant ce temps, le voyant de contrôle CHARGEUR clignote en blanc.
- Dès que le voyant de contrôle CHARGEUR ne clignote plus, relâchez les deux touches.
- Au bout de 2 secondes (le temps est décompté dès que le clignotement s'arrête), appuyez à nouveau simultanément sur les deux touches et maintenez-les enfoncées pendant 5 secondes au minimum.

Le contrôle mise à la terre est désactivé lorsque les voyants de contrôle **BRANCHEMENT DO-MESTIQUE** et **VÉHICULE** sont allumés en jaune ; en mode recharge, la touche **ÉTAT DE CHARGE** pulse en outre en vert.

 La désactivation est conservée aussi pour les processus de recharge suivants.

# Information

Pour faciliter l'utilisation du chargeur, vos doigts doivent recouvrir entièrement les touches et créer une pression uniforme.

#### Activation du contrôle de mise à la terre

Si le chargeur fonctionne dans un réseau électrique mis à la terre, activez le **contrôle de mise à la terre**.

Appuyez simultanément sur la touche ÉTAT DE CHARGE et la TOUCHE MULTIFONCTION pendant 5 secondes minimum sans les relâcher. Pendant ce temps, le voyant de contrôle CHAR-GEUR clignote en blanc.

Il est également possible d'activer le contrôle mise à la terre via l'application web :

 Pour des indications concernant l'application web, reportez-vous à la notice sous https:// www.porsche.com/international/ aboutporsche/eperformance/help-andcontact/

Pour l'obtenir en d'autres langues, sélectionnez la version pays souhaitée du site web.

# Connexion à l'application web

# i Information

Les données permettant de se connecter à la Web Application figurent dans le courrier relatif aux données d'accès ci-joint. Le champ de sécurité comprend le PUK. Le champ est imprimé avec une encre spéciale qui masque le PUK.

C'est uniquement après avoir humidifié ce champ sous l'eau courante que l'encre s'estompe, laissant apparaître le PUK.

Lorsque vous humidifiez le champ, ne le frottez et ne le grattez pas car cela risque de détériorer aussi le PUK.

- Les données d'accès sont disponibles.
- Saisissez le mot de passe.

#### Utilisation

## i Information

Après 25 minutes d'inactivité, l'utilisateur est automatiquement déconnecté de l'application web.

## Ouverture de l'application web

#### Ouverture de l'application Web du chargeur

- Le chargeur est connecté au réseau PLC.
- Saisissez le nom d'hôte du chargeur (<Hostname> ou <Hostname>/) dans la barre d'adresse du navigateur. Le nom d'hôte figure dans le courrier relatif aux données d'accès.
   – ou –

Saisissez l'adresse IP du chargeur dans la barre d'adresse du navigateur. L'adresse IP a été attribuée par le serveur DHCP lors du jumelage du terminal et du chargeur et est visible dans les réglages du routeur.

▷ Reportez-vous au chapitre « Connexion du chargeur à un réseau PLC » à la page 18.

Pour des indications concernant l'application web, reportez-vous à la notice sous https:// www.porsche.com/international/ aboutporsche/eperformance/help-andcontact/

Pour l'obtenir en d'autres langues, sélectionnez la version pays souhaitée du site web.

Reportez-vous au chapitre « Données d'accès » à la page 6.

# Utilisation de l'application web Ouverture de l'application web

#### Ouverture de l'application Web du chargeur

- Le terminal et le chargeur se trouvent dans le même réseau via une connexion PLC.
- 1. Ouvrez le navigateur.
- Saisissez le nom d'hôte du chargeur dans la barre d'adresse du navigateur. Le nom d'hôte figure dans le courrier relatif aux données d'accès.
   - ou -

Saisissez l'adresse IP du chargeur dans la barre d'adresse du navigateur. L'adresse IP a été attribuée par le serveur DHCP lors du jumelage du terminal et du chargeur et est visible dans les réglages du routeur.

#### **Redirection vers l'application web**

#### (i) Information

Selon le navigateur utilisé, l'application Web ne s'ouvre pas tout de suite, mais une remarque concernant les paramètres de sécurité du navigateur s'affiche d'abord.

- 1. Dans le message d'avertissement affiché dans le navigateur, sélectionnez **Étendu**.
- 2. Dans la boîte de dialogue qui apparaît ensuite, sélectionnez le certificat SSL comme exception.
  - Le certificat SSL est confirmé et l'application web s'ouvre.

# **Connexions** Powerline Communication (PLC)

Si le chargeur est connecté à un réseau PLC, les informations réseau (nom de l'hôte, adresse MAC, Adresse IP, p. ex.) s'affichent ici.

#### Gestionnaire d'énergie

Pour que le gestionnaire d'énergie se charge de la gestion des recharges, celui-ci, ainsi que le chargeur (appareil EEBus) doivent tout d'abord être connectés ensemble. La connexion avec un gestionnaire d'énergie inconnu doit se faire en mode ouvert directement sur le chargeur et dans l'application web du gestionnaire d'énergie.

# (i) Information

Si le chargeur se trouve en mode privé, il est nécessaire de valider aussi la connexion au gestionnaire d'énergie dans l'application web du chargeur.

Fenez compte du chapitre « Ajout d'un appareil EE-Bus » dans la notice de l'application web du Porsche Home Energy Manager.

▷ Respectez la notice d'utilisation et d'installation du Porsche Mobile Charger Plus.

Affichage de la connexion au gestionnaire d'énergie dans l'application web :

- dans l'application web du chargeur, accédez à
   Connexions > Gestionnaire d'énergie.
  - Le gestionnaire d'énergie connecté s'affiche avec l'état Gestionnaire d'énergie connecté.
     Des informations sur l'appareil du gestionnaire d'énergie sont visibles.

#### Mode ouvert

Le chargeur est configuré en mode ouvert à la livraison. Le gestionnaire d'énergie est ainsi trouvé et connecté automatiquement au réseau domestique. Les conditions suivantes doivent être réunies pour le jumelage automatique au gestionnaire d'énergie :

- L'état de charge GESTIONNAIRE D'ÉNERGIE est sélectionné sur le chargeur.
- Le chargeur et le gestionnaire d'énergie se trouvent dans le même réseau PLC.
- Le chargeur a été ajouté en tant qu'appareil EEBus dans l'application web du gestionnaire d'énergie.
- Il est recommandé de passer en mode privé après la première mise en service.

#### Activation du mode privé

- Dans l'application web, accédez à Connexions ► Gestionnaire d'énergie.
- 2. Activez Mode privé.

#### Validation de la connexion au gestionnaire d'énergie

- Le chargeur et le gestionnaire d'énergie se trouvent dans le même réseau.
- Le mode privé est activé.
- La connexion au chargeur a déjà été validée dans l'application web du gestionnaire d'énergie.
- 1. Dans l'application web du chargeur, accédez à

#### Connexions > Gestionnaire d'énergie.

- Le gestionnaire d'énergie s'affiche dans la liste Gestionnaires d'énergie disponibles.
- Sélectionnez et développez le gestionnaire d'énergie.

#### 3. Sélectionnez Jumeler l'appareil.

- Dans la boîte de dialogue Établir la connexion, vérifiez une nouvelle fois l'identité du gestionnaire d'énergie à l'aide du numéro d'identification (SKI), puis sélectionnez l'option Connecter.
  - Le gestionnaire d'énergie est bien connecté et l'état Gestionnaire d'énergie connecté s'affiche.

Les réglages du gestionnaire d'énergie (p. ex. indications concernant le courant de charge, la protection contre la surcharge et la recharge optimisée) sont appliqués sur le chargeur.

#### Déconnexion du gestionnaire d'énergie

En mode privé, il est possible de déconnecter le gestionnaire d'énergie dans l'application web du chargeur.

- Le mode privé est activé.
- 1. Dans l'application web du chargeur, accédez à

#### Connexions > Gestionnaire d'énergie.

- Le gestionnaire d'énergie connecté s'affiche dans la liste Gestionnaires d'énergie disponibles.
- 2. Sélectionnez Déconnecter.
  - La connexion entre le gestionnaire d'énergie et le chargeur est coupée.

# Réglages

#### Système

#### Modification du mot de passe

Modifie le mot de passe de connexion pour l'application web. Le mot de passe initial du courrier relatif aux données d'accès est écrasé par le nouveau mot de passe choisi.

 Sélectionnez Modifier et saisissez le nouveau mot de passe.

#### Saisie de la langue et du pays

#### Régulation de la consommation d'énergie

Activez le mode repos pour économiser le courant électrique.

#### Utilisation

Si le mode repos est activé et qu'aucune autre commande n'est effectuée sur le chargeur ou l'application web, le chargeur passe alors en mode repos au bout de 10 minutes. Le chargeur n'est ensuite plus joignable via l'application web.

Activez la fonction Mode veille.

L'appareil a besoin d'un certain temps pour quitter le mode repos et être de nouveau opérationnel.

#### j Information

Après une période prolongée sans utilisation, le chargeur passe automatiquement en mode veille : appuyez sur le bouton Marche/Arrêt pour redémarrer le système.

#### Activation de la réinitialisation des réglages usine

Il est possible de rétablir les réglages usine directement sur le chargeur en activant cette fonction. Si la fonction est désactivée, le rétablissement des réglages usine est limité sur l'application web.

 Activez la fonction Réinitialiser aux réglages d'usine.

Fenez compte du chapitre « Rétablissement des réglages usine » dans la notice d'utilisation du Porsche Mobile Charger Plus.

XXXLIENXXX Tenez compte du chapitre « Rétablissement des réglages usine » à la page 6.

#### Recharge

#### État du secteur

Les informations sur l'état du secteur affichées ici sont automatiquement reconnues par l'appareil.

| Affichage                                              | Explication                                                                                                    |
|--------------------------------------------------------|----------------------------------------------------------------------------------------------------|
| Phases secteur                                         | Nombre de phases du<br>câble de raccordement<br>au secteur.                                                                                                    |
| Type de câble                                          | Type de câble de<br>charge du véhicule. Le<br>type de câble fournit<br>des informations im-<br>portantes pour le ré-<br>glage du courant de<br>charge maximal. |
| Motif de la diminution<br>de la puissance de<br>charge | Le chiffre <b>O</b> indique que<br>la puissance de charge<br>n'est pas limitée.                                                                                |
|                                                        | Un chiffre <b>&gt; 0</b> indique<br>que la puissance de<br>charge est limitée en<br>raison d'une surchauffe.                                                   |

#### Contrôle de mise à la terre

#### 🛛 🛕 DANGER

Électrocution, court-circuit, incendie, explosion, feu

L'utilisation du chargeur sans dispositif de contrôle de mise à la terre actif peut provoquer des électrocutions, courts-circuits, incendies, explosions ou brûlures.

- Utilisez le chargeur de préférence sur des réseaux électriques mis à la terre.
- Désactivez le contrôle de mise à la terre uniquement sur des réseaux électriques non mis à la terre.
- Activez le contrôle de mise à la terre sur les réseaux électriques mis à la terre.

Il est possible d'activer le contrôle de mise à la terre dans l'application web ou sur le chargeur. Pour des raisons de sécurité, la désactivation n'est possible que sur le chargeur.

 Sélectionnez la fonction Activer le dispositif de contrôle de la mise à terre.

Consultez la notice d'utilisation et d'installation du Porsche Mobile Charger Plus pour l'activation et la désactivation du contrôle de mise à la terre.

#### Détermination de l'intensité du courant et du gestionnaire d'énergie

Vous pouvez régler ici manuellement la puissance à laquelle la charge doit être effectuée :

- **Puissance réduite :** le chargeur charge à 50 % du courant de charge maximal.
- **Pleine puissance :** le chargeur charge à 100 % du courant de charge maximal.
- Gestionnaire d'énergie : si le chargeur est connecté au gestionnaire d'énergie, la protection contre la surcharge assure une surveillance du courant de charge vers le chargeur.
- Sélectionnez la fonction souhaitée.

#### Maintenance

#### Affichage des informations sur l'appareil

Ces informations concernent les données relatives à l'appareil, telles que le numéro de version, le numéro de série et le nom d'hôte.

En cas de message d'erreur, ces données sont requises par le Centre Porsche.

#### Affichage du diagnostic

Affiche les paramètres de diagnostic avec les informations sur la température de l'appareil.

Choisissez si la température doit être indiquée en degrés Celsius ou en degrés Fahrenheit.

#### Affichage des informations de la mémoire des événements

Les informations affichées de la mémoire des événements font référence aux messages d'erreur qui se sont produits lors du contrôle système. Des mémoires des événements actifs et passifs sont affichées. Par rapport aux événements passifs, les événements actifs ou les erreurs sont toujours en cours.

 Développez la rubrique pour visualiser la mémoire des événements.

#### Rétablissement des réglages usine

L'activation de cette fonction supprimera toutes les données personnelles et les configurations, telles que l'historique de charge et les réglages réseau. En outre, tous les mots de passe sont réinitialisés et correspondent ensuite aux mots de passe initiaux figurant dans le courrier relatif aux données d'accès.

 Activez la fonction Réinitialiser aux réglages d'usine. AVIS

Détérioration du chargeur

# Anomalies de fonctionnement

Le chargeur affiche les erreurs ou anomalies au moyen des voyants de contrôle qui s'allument ou clignotent en rouge ou en jaune. Si une anomalie persiste ou se produit de nouveau, débranchez le chargeur du réseau électrique et contactez un électricien qualifié. Porsche recommande de faire exécuter ces opérations par un Centre Porsche, car celui-ci dispose du personnel d'atelier formé tout spécialement, ainsi que des pièces détachées et outils nécessaires.

▷ Reportez-vous au chapitre « Unité de commande » à la page 9.

La vue d'ensemble suivante présente des recommandations sur la marche à suivre en cas d'anomalies de fonctionnement.

| Voyants de contrôle                                                                                                    | Signification                                                           | Remède                                                                                                    |
|----------------------------------------------------------------------------------------------------|-------------------------------------------------------------------------|----------------------------------------------------------------------------------------------------|
| <ul> <li>① La touche ÉTAT DE CHARGE est allumée en rouge.</li> <li>① Le voyant de contrôle BRANCHEMENT DO-MESTIQUE est allumé en rouge.</li> <li>② Le voyant de contrôle VÉHICULE est allumé en rouge.</li> <li>③ Le voyant de contrôle CHARGEUR est allumé en rouge.</li> <li>③ La TOUCHE MULTIFONCTION est allumée en</li> </ul> | Erreur de chien de garde ou relais de charge com-<br>muté en permanence | <ul> <li>Débranchez et rebranchez la fiche secteur.</li> <li>Si cela ne résout pas l'erreur, faites contrôler<br/>l'installation domestique par un électricien quali-<br/>fié.</li> </ul>                                                                         |
| rouge.<br>● (•) La touche ÉTAT DE CHARGE est allumée en<br>rouge.<br>● ▲ Le voyant de contrôle BRANCHEMENT DO-<br>MESTIQUE est allumé en rouge.<br>● ➡ Le voyant de contrôle VÉHICULE est allumé en<br>rouge.<br>● ♣ Le voyant de contrôle CHARGEUR est allumé<br>en rouge.                                                        | Déclenchement du disjoncteur différentiel / Courant<br>de fuite         | <ul> <li>Réinitialisez l'erreur en appuyant longuement<br/>(pendant 2 secondes au minimum) sur la touche<br/>multifonction.</li> <li>Si cela ne résout pas l'erreur, faites contrôler<br/>l'installation domestique par un électricien quali-<br/>fié.</li> </ul> |
| ⊙ ⊘ La TOUCHE MULTIFONCTION clignote en rouge.                                                                                                    |                                                                         |                                                                                                    |

| Voyants de contrôle                                                                                                    | Signification                        | Remède                                                                                                    |
|----------------------------------------------------------------------------------------------------|--------------------------------------|----------------------------------------------------------------------------------------------------|
| <ul> <li>(*) La touche ÉTAT DE CHARGE est allumée en rouge.</li> <li>Le voyant de contrôle BRANCHEMENT DO-MESTIQUE est allumé en rouge.</li> <li>Le voyant de contrôle VÉHICULE est allumé en rouge.</li> <li>Le voyant de contrôle CHARGEUR est allumé</li> </ul>                                    | Touche LED multifonction défectueuse | <ul> <li>Débranchez et rebranchez la fiche secteur.</li> <li>Si cela ne résout pas l'erreur, faites contrôler<br/>l'installation domestique par un électricien quali-<br/>fié.</li> </ul> |
| <ul> <li>en rouge.</li> <li>(*) La touche ÉTAT DE CHARGE est allumée en rouge.</li> <li>(*) Le voyant de contrôle BRANCHEMENT DO-MESTIQUE clignote en rouge.</li> <li>(*) Le voyant de contrôle VÉHICULE clignote en rouge.</li> <li>(*) Le voyant de contrôle CHARGEUR clignote en rouge.</li> </ul> | Erreur de câblage                    | <ul> <li>Débranchez et rebranchez la fiche secteur.</li> <li>Si cela ne résout pas l'erreur, faites contrôler<br/>l'installation domestique par un électricien quali-<br/>fié.</li> </ul> |
| <ul> <li>Le voyant de contrôle BRANCHEMENT DO-MESTIQUE est allumé en rouge.</li> <li>Le voyant de contrôle VÉHICULE est allumé en rouge.</li> <li>Le voyant de contrôle CHARGEUR est allumé en rouge.</li> <li>La TOUCHE MULTIFONCTION est allumée en rouge.</li> </ul>                               | Voyant Marche/arrêt défectueux       | <ul> <li>Débranchez et rebranchez la fiche secteur.</li> <li>Si cela ne résout pas l'erreur, faites contrôler<br/>l'installation domestique par un électricien quali-<br/>fié.</li> </ul> |

()

| Voyants de contrôle                                                                                                    | Signification                                  | Remède                                                                                                    |
|----------------------------------------------------------------------------------------------------|------------------------------------------------|----------------------------------------------------------------------------------------------------|
| <ul> <li>(*) La touche ÉTAT DE CHARGE est allumée en rouge.</li> <li>(*) Le voyant de contrôle BRANCHEMENT DO-MESTIQUE est allumé en rouge.</li> <li>(*) Le voyant de contrôle VÉHICULE est allumé en rouge.</li> </ul> | Coupure ou absence du conducteur de protection | <ul> <li>Débranchez et rebranchez la fiche secteur.</li> <li>Uniquement les réseaux électriques non mis à la terre (réseaux à schéma IT p. ex.) : chargez le véhicule le cas échéant avec le contrôle de conducteur de protection désactivé.</li> <li>Reportez-vous au chapitre « Contrôle de mise à la terre » à la page 23.</li> <li>Uniquement les réseaux électriques mis à la terre : faites contrôler l'unité de commande par un atelier spécialisé / un Centre Porsche. Faites contrôler le réseau électrique / raccordement domestique par un électricien.</li> </ul> |
| <ul> <li>(•) La touche ÉTAT DE CHARGE est allumée en rouge.</li> <li>(•) Le voyant de contrôle BRANCHEMENT DO-MESTIQUE clignote en rouge.</li> </ul>                                                                    | Surtension                                     | <ul> <li>Débranchez et rebranchez la fiche secteur.</li> <li>Si cela ne résout pas l'erreur, faites contrôler<br/>l'installation domestique par un électricien quali-<br/>fié.</li> </ul>                                                                                                    |
| <ul> <li>(•) La touche ÉTAT DE CHARGE est allumée en rouge.</li> <li>(•) Le voyant de contrôle VÉHICULE est allumé en rouge.</li> </ul>                                                                                 | Surcharge                                      | <ul> <li>Débranchez et rebranchez la fiche secteur.</li> <li>Si cela ne résout pas l'erreur, faites contrôler<br/>l'installation domestique par un électricien quali-<br/>fié.</li> <li>Débranchez et rebranchez la fiche secteur.</li> </ul>                                                                                                    |
| <ul> <li>c) La couche L'AT DE CHARGEUR est allumé<br/>en rouge.</li> </ul>                                                                                                    |                                                | <ul> <li>Debranchez et rebranchez la none secteur.</li> <li>Si cela ne résout pas l'erreur, faites contrôler<br/>l'installation domestique par un électricien quali-<br/>fié.</li> </ul>                                                                                                    |
| <ul> <li>(*) La touche ÉTAT DE CHARGE est allumée en rouge.</li> <li>(*) Le voyant de contrôle CHARGEUR clignote en rouge.</li> </ul>                                                                                   | Échec de l'auto-test                           | <ul> <li>Débranchez et rebranchez la fiche secteur.</li> <li>Si cela ne résout pas l'erreur, faites contrôler<br/>l'installation domestique par un électricien quali-<br/>fié.</li> </ul>                                                                                                    |

| Voyants de contrôle                                                                                                    | Signification                                              | Remède                                                                                                    |
|----------------------------------------------------------------------------------------------------|------------------------------------------------------------|----------------------------------------------------------------------------------------------------|
| <ul> <li>(•) La touche ÉTAT DE CHARGE pulse en rouge.</li> <li>(•) La touche ÉTAT DE CHARGEUR est allumé<br/>en rouge.</li> </ul>                                                                                  | Erreur de cycles de charge                                 | <ul> <li>Le chargeur est défectueux et ne doit plus être<br/>utilisé.</li> <li>Consultez un atelier spécialisé / un Centre Por-<br/>sche.</li> </ul>                                                             |
| <ul> <li>(•) Touche ÉTAT DE CHARGE conforme à l'état de charge.</li> <li>(•) Le voyant de contrôle GESTIONNAIRE D'ÉNER-GIE est allumé en rouge.</li> <li>Le voyant de contrôle 50 % est allumé en vert.</li> </ul> | Erreur de connexion du PLC ou du gestionnaire<br>d'énergie | <ul> <li>Lors de la première mise en service, redémarrez<br/>le chargeur et répétez la mise en service. Vérifiez<br/>la connexion au réseau PLC. Vérifiez la connexion<br/>au gestionnaire d'énergie.</li> </ul> |
| <ul> <li>① La touche ÉTAT DE CHARGE est allumée en rouge.</li> <li>① Le voyant de contrôle BRANCHEMENT DO-MESTIQUE est allumé en jaune.</li> </ul>                                                                 | Surchauffe du connecteur d'infrastructure                  | <ul> <li>L'appareil s'est éteint en raison d'une surchauffe.<br/>Attendez qu'il revienne à sa température nor-<br/>male. Le cas échéant, protégez le chargeur des<br/>rayons directs du soleil.</li> </ul>       |
| <ul> <li>• La touche ÉTAT DE CHARGE est allumée en rouge.</li> <li>• Le voyant de contrôle BRANCHEMENT DO-MESTIQUE clignote en jaune.</li> </ul>                                                                   | Sous-tension / fréquence de réseau incorrecte              | <ul> <li>Le processus de charge a été interrompu. Pa-<br/>tientez. N'intervenez pas.</li> </ul>                                                                                                    |
| <ul> <li>① La touche ÉTAT DE CHARGE est allumée en rouge.</li> <li>② = Le voyant de contrôle VÉHICULE clignote en jaune.</li> </ul>                                                                                | Signal CP incorrect                                        | <ul> <li>Débranchez et rebranchez la fiche secteur.</li> </ul>                                                                                                    |
| <ul> <li>(*) La touche ÉTAT DE CHARGE est allumée en rouge.</li> <li>(*) Le voyant de contrôle CHARGEUR est allumé en jaune.</li> </ul>                                                                            | Surchauffe                                                 | <ul> <li>Le chargeur s'est éteint en raison d'une sur-<br/>chauffe. Patientez. Le cas échéant, protégez le<br/>chargeur des rayons directs du soleil.</li> </ul>                                                 |

| Voyants de contrôle                                                                                                    | Signification                                                                                        | Remède                                                                                                    |
|----------------------------------------------------------------------------------------------------|----------------------------------------------------------------------------------------------------|----------------------------------------------------------------------------------------------------|
| <ul> <li>(•) La touche ÉTAT DE CHARGE est allumée en rouge.</li> <li>(•) Le voyant de contrôle CHARGEUR clignote en jaune.</li> </ul>                                  | Câbles de l'infrastructure ou du véhicule illisibles                                                 | <ul> <li>Débranchez et rebranchez la fiche secteur.</li> </ul>                                                                                                    |
| <ul> <li>(•) La touche ÉTAT DE CHARGE pulse en vert.</li> <li>(•) La touche écontrôle BRANCHEMENT DO-<br/>MESTIQUE est allumé en jaune.</li> </ul>                     | Surchauffe du connecteur de l'infrastructure / Prise<br>multiphase raccordée uniquement en monophasé | <ul> <li>Le chargeur a réduit la puissance de charge en<br/>raison de la température élevée. Patientez. Le<br/>cas échéant, protégez le chargeur des rayons<br/>directs du soleil.</li> <li>Une prise multiphase est éventuellement rac-<br/>cordée uniquement en monophasé. Dans ce cas,<br/>demandez à un électricien qualifié de vérifier si<br/>la prise est raccordée correctement au réseau<br/>électrique.</li> </ul> |
| <ul> <li>(•) La touche ÉTAT DE CHARGE pulse en vert.</li> <li>(•) Le voyant de contrôle CHARGEUR est allumé en jaune.</li> </ul>                                       | Réduction de charge                                                                                  | Le chargeur a réduit la puissance de charge en<br>raison de la température élevée. Patientez. Le<br>cas échéant, protégez le chargeur des rayons<br>directs du soleil.                                                                                                    |
| <ul> <li>(*) Marche / Arrêt pulse en vert.</li> <li>A Réseau électrique / Raccordement domestique s'allume en jaune.</li> <li>A Véhicule s'allume en jaune.</li> </ul> | Le véhicule est chargé avec le contrôle de conduc-<br>teur de protection désactivé.                  | <ul> <li>Dans l'idéal, chargez le véhicule avec le contrôle<br/>de conducteur de protection activé.</li> <li>Reportez-vous au chapitre « Contrôle de mise<br/>à la terre » à la page 23.</li> </ul>                                                                                                    |
| Le chargeur s'est éteint complètement.                                                                                                    |                                                                                                    | <ul> <li>Le chargeur est en mode veille ou s'est éteint en raison d'une erreur.</li> <li>En appuyant sur la touche Limitation du courant de charge, vérifiez si le chargeur est en mode veille.</li> </ul>                                                                                                    |

# Transport

#### **AVERTISSEMENT**

Charge non fixée

Un chargeur mal ou non fixé, ou mal positionné, risque de glisser au freinage, à l'accélération, lors de changements de direction ou en cas d'accident et peut présenter un danger pour les occupants.

- Ne transportez jamais le chargeur sans l'avoir fixé.
- Transportez toujours le chargeur dans le coffre et en aucun cas dans l'habitacle (p. ex. sur ou devant les sièges).

#### Protection du chargeur lors du transport

Selon le type de véhicule, le chargeur est fourni avec ou sans sacoche de transport.

 Si une sacoche de transport est fournie : Rangez et transportez systématiquement le chargeur dans la sacoche. Accrochez la sacoche à l'aide des crochets à l'œillet avant et arrière.
 Pour plus d'informations sur les œillets d'arrimage dans le coffre à bagages :

▷ Consultez le Manuel du véhicule.

- Si aucune sacoche de transport n'est fournie : rangez le chargeur dans le coffre à bagages arrière pour le transport.
- Selon le type de véhicule, rangez le chargeur de manière à ce qu'aucun occupant ne soit mis en danger en cas d'accident.

# Nettoyage et entretien

Vérifiez à intervalles réguliers que le chargeur ne présente ni dommages ni salissures et nettoyez-le si nécessaire.

#### A DANGER

Électrocution, incendie

Risque de blessures graves voire mortelles par incendie ou par électrocution.

- N'immergez jamais le chargeur et les connecteurs dans l'eau et ne les exposez pas à un jet d'eau direct (nettoyeurs haute pression, tuyaux d'arrosage p. ex.).
- Nettoyez le chargeur uniquement lorsque l'unité de commande est entièrement débranchée du réseau électrique et du véhicule. Utilisez un chiffon sec pour le nettoyage.

# Élimination des déchets

#### Appareils électriques / électroniques et piles usagées

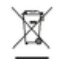

Les appareils électriques / électroniques et les batteries peuvent être remis à un cen-

tre de collecte ou une entreprise spécialisée dans l'élimination des déchets.

Les appareils électriques et électroniques portant le symbole de poubelle barrée ainsi que les batteries usagées ne doivent pas être jetés dans les déchets domestiques, mais mis au rebut de manière conforme.

- Respecter les dispositions spécifiques en matière d'élimination des déchets en vigueur dans le pays.
- Déposer les batteries, les appareils électriques et électroniques usagés à un point de collecte.
- La batterie au lithium de 12 volts est un produit dangereux. Ne manipulez pas ces batteries vousmême et ne mettez jamais ces batteries au rebut vous-même.

Pour plus d'informations sur une mise au rebut conforme :

s'adresser à partenaire Porsche.

#### Manuel technique

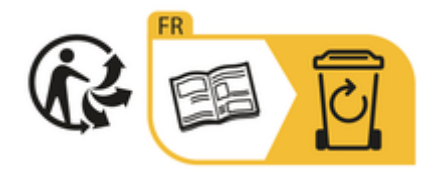

Respecter les consignes d'élimination conformément à l'étiquetage.

# Caractéristiques techniques

| Caractéristiques électriques                                  | PMCP11 x <sup>1</sup>            |
|---------------------------------------------------------------|----------------------------------|
| Puissance de sortie                                           | 11 kW / 7,2 kW                   |
| Courant nominal                                               | 16 A, triphasé<br>32 A monophasé |
| Tension secteur                                               | 100 à 240 / 400 V                |
| Fréquence de réseau                                           | 50 Hz / 60 Hz                    |
| Catégorie de surtension (CEI 60664)                           | II                               |
| Dispositif intégré de protection contre les courants de fuite | Type A (CA : 30 mA) + CC : 6 mA  |
| Classe de protection                                          | 1                                |
| Classe de protection                                          | IP55                             |
| Connecteur de charge du véhicule                              | Туре 2                           |
| Caractéristiques mécaniques                                   | PMCP11 x <sup>1</sup>            |
| Poids de l'unité de commande avec câble                       | 4,0 kg                           |
| Longueur du câble du véhicule                                 | 4,5 m                            |
| Longueur du câble de raccordement au secteur                  | 0,9 m ou 1,6 m                   |

۲

۲

<sup>1.</sup> x représente les changements de design à venir et peut être une lettre quelconque.

| Conditions ambiantes et de stockage | PMCP11 x <sup>1</sup>                      |
|-------------------------------------|--------------------------------------------|
| Température ambiante                | - 30 °C à + 50 °C                          |
| Humidité de l'air                   | de 5 % à 95 % sans condensation            |
| Altitude                            | 5 000 m maxi au-dessus du niveau de la mer |

# Plaque signalétique

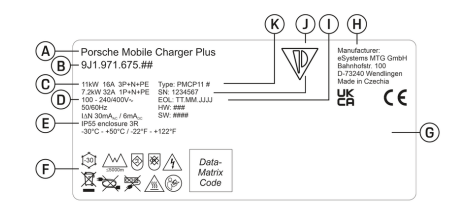

- Fig. 18: Plaque signalétique (exemple)
- A Nom du produit
- B Numéro d'article
- C Puissance et courant nominal
- D Tension secteur
- E Classe de protection
- F Pictogrammes pour l'utilisation
- G Informations relatives à la certification
- H Fabricant
- I Date de fabrication
- J Numéro de série
- K Désignation du type

#### Informations relatives à la fabrication

lion

#### Date de fabrication

Vous trouverez la date de fabrication du chargeur sur la plaque signalétique, après l'abréviation « EOL ». Elle est indiquée au format suivant : Jour de production.Mois de production.Année de production

#### Fabricant du chargeur

eSystems MTG GmbH Bahnhofstraße 100 73240 Wendlingen Deutschland

#### **Contrôles électriques**

Pour toute question concernant le contrôle électrique régulier de l'infrastructure de charge (ex. VDE 0702), veuillez vous renseigner sur la page https://www.porsche.com/international/accessoriesandservice/porscheservice/vehicleinformation/documents/ ou auprès d'un Centre Partner.

#### Déclaration de conformité

Le chargeur est équipé d'un système radio. Le fabricant de ces systèmes radio déclare la conformité de ces systèmes radio à la directive 2014 / 53 / UE, dans le cadre d'une utilisation conforme.

Le texte intégral de la déclaration UE de conformité est disponible à l'adresse suivante :

http://www.porsche.com/international/accessoriesandservice/porscheservice/vehicleinformation/documents

Brazil

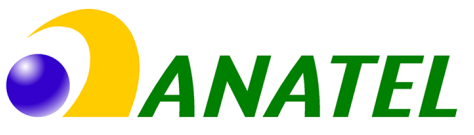

03725-21-12707

Este equipamento opera em caráter secundário, isto é, não tem direito a proteção contra interferência prejudicial, mesmo de estações do mesmo tipo, e não pode causar interferência a sistemas operando em caráter primário". Para maiores informações, consulte o site da ANATEL www.anatel.gov.br

<sup>1.</sup> x représente les changements de design à venir et peut être une lettre quelconque.

#### **Caractéristiques techniques**

# UK CA

Importateurs Vereinigte Arabische Emirate Abu Dhabi: Ali & Sons Co. L.L.C Porsche Centre Abu Dhabi Zayed 2nd Street Abu Dhabi United Arab Emirates P.O. Box 915 Telefon: +971 2 619 3911

#### Dubai: Al Nabooda Automobiles L.L.C

Porsche Centre Dubai Sheikh Zayed Road E11 Dubai United Arab Emirates P.O. Box 10773 Telefon: +971 4 305 8555

#### **Great Britain**

Porsche Cars Great Britain Ltd. Bath Road Calcot, Reading, Berkshire RG31 7SE United Kingdom

#### Colombia

Autoelite S.A.S Av. Carrera 70 No. 99-15, Bogotá

#### México

Volkswagen de México S.A. de C.V. Autopista México Puebla km 116 San Lorenzo Almecatla, Cuautlancingo 72700 Puebla Telefon: +52 222 230 9971

۲

#### Russia

Porsche Russland Ленинградское шоссе дом 71А, строение 10 125445, Москва, Россия Telefon: +7-495-580-9911

#### Singapore

Porsche Asia Pacific Pte Ltd 20 McCallum Street #12-01 Tokio Marine Centre Singapore 069046

## Index alphabétique

# Index alphabétique

#### Α

| Activation du mode ouvert                 | 24  |
|-------------------------------------------|-----|
| Activation du mode privé                  | 24  |
| Activation et désactivation du mode repos | 25  |
| Affichage de l'état du secteur            | 26  |
| Affichage de la puissance de charge       | 20  |
| Affichage des erreurs                     | 28  |
| Affichage des informations sur l'appareil | 27  |
| Affichage des phases secteur              | 26  |
| Affichage du type de câble                | 26  |
| Anomalies de fonctionnement               | 28  |
| Application Web                           |     |
| Affichage                                 | 24  |
| Connexion à                               | 23  |
| Mise en service                           | 19  |
| Modification du mot de passe              | 6   |
| Mot de passe initial                      | . 6 |
| Perte du mot de passe                     | . 6 |
| Rétablissement des réglages usine         | 6   |
|                                           |     |

# C

| Câble de recharge pour véhicule, fiche |
|----------------------------------------|
| câble secteur                          |
| prises industrielles                   |
| Câble secteur                          |
| Prise domestique                       |
| Sélection                              |
| Câbles de raccordement au secteur      |
| Débranchement                          |
| Fixation                               |
| Remplacement                           |
| Caractéristiques électriques           |
| Caractéristiques mécaniques            |
| Caractéristiques techniques            |
| Charge                                 |
| Limitation du courant                  |
| Réglage de la limite du courant        |

| Chargeur                                 |     |
|------------------------------------------|-----|
| Activation du mode ouvert                | 24  |
| Activation du mode privé                 | 24  |
| Jumelage avec le gestionnaire d'énergie  | 24  |
| Choix d'un emplacement de montage        | 10  |
| Conditions ambiantes et de stockage      | 34  |
| Configuration de l'adresse IP.           | 24  |
| Configuration requise pour le navigateur | 19  |
| Connexion                                |     |
| Au chargeur 17,                          | 19  |
| Garantie de la qualité du réseau PLC     | 18  |
| Ré-établissement                         | 19  |
| Connexion à l'application web            | 23  |
| Connexion du chargeur                    |     |
| Au gestionnaire d'énergie                | 19  |
| Au réseau PLC                            | 18  |
| Connexions                               |     |
| Gestionnaire d'énergie                   | 17  |
| Point d'accès                            | 19  |
| Consignes d'utilisation                  | 20  |
| Consignes de sécurité                    | . 4 |
| Consommation d'énergie                   |     |
| Processus de recharge                    | 20  |
| Régulation                               | 25  |
| Contrôle de mise à la terre              | 26  |
| Activation                               | 23  |
| Désactivation                            | 23  |
| Contrôle système                         | 27  |
| п                                        |     |

#### Diagnostic de la température de l'appareil...... 27

| E                                                    |
|------------------------------------------------------|
| Élimination des déchets                              |
| État de la charge                                    |
| F                                                    |
| Fabricant                                            |
| G                                                    |
| Garantie de la qualité de connexion du réseau PLC 18 |
| Gestionnaire d'énergie                               |
| Ajout                                                |
| Ajustement du courant de charge                      |
| Informations                                         |

# Н

Ε Éli

| istorique de chargement | 2 |  |  |  |  | ) | 2 | 2 |  |  |  |  |  |  |  |  |  |  |  |  |  |  |  |  | • |  |  |  |  | • |  |  |  |  |  |  | • |  |  |  |  |  |  |  |  |  |  |  |  |  |  |  |  |  |  |  |  |  |  |  |  |  |  |  | • |  |  | • |  |  | • |  |  | • |  |  |  |  | • |  |  |  |  | • |  | • |  |  | • |  |  |  | • |  |  | • |  | t | 1 | ľ | 1 | r |  |  | e | ( | 1 |  | 1 | ſ |  | 2 | e |  | 9 | ] | ç | Q |  | ٢ | ſ |  | l | ł | a | a | a | 2 | 2 | 2 | 2 | 2 | a | a | a | a | a | a | ł | ł | ł | 1 | 1 | ſ | l | ſ |
|-------------------------|---|--|--|--|--|---|---|---|--|--|--|--|--|--|--|--|--|--|--|--|--|--|--|--|---|--|--|--|--|---|--|--|--|--|--|--|---|--|--|--|--|--|--|--|--|--|--|--|--|--|--|--|--|--|--|--|--|--|--|--|--|--|--|--|---|--|--|---|--|--|---|--|--|---|--|--|--|--|---|--|--|--|--|---|--|---|--|--|---|--|--|--|---|--|--|---|--|---|---|---|---|---|--|--|---|---|---|--|---|---|--|---|---|--|---|---|---|---|--|---|---|--|---|---|---|---|---|---|---|---|---|---|---|---|---|---|---|---|---|---|---|---|---|---|---|---|
|-------------------------|---|--|--|--|--|---|---|---|--|--|--|--|--|--|--|--|--|--|--|--|--|--|--|--|---|--|--|--|--|---|--|--|--|--|--|--|---|--|--|--|--|--|--|--|--|--|--|--|--|--|--|--|--|--|--|--|--|--|--|--|--|--|--|--|---|--|--|---|--|--|---|--|--|---|--|--|--|--|---|--|--|--|--|---|--|---|--|--|---|--|--|--|---|--|--|---|--|---|---|---|---|---|--|--|---|---|---|--|---|---|--|---|---|--|---|---|---|---|--|---|---|--|---|---|---|---|---|---|---|---|---|---|---|---|---|---|---|---|---|---|---|---|---|---|---|---|

| 24  |
|-----|
| 30  |
| 28  |
| . 3 |
| 35  |
|     |

| .im | nitat | ion | du | cour | ant | de | cl | har | g | e. | <br> |  |  |  |  | 2 | 22 | 2 |
|-----|-------|-----|----|------|-----|----|----|-----|---|----|------|--|--|--|--|---|----|---|
|     |       |     |    |      |     |    |    |     | ~ |    |      |  |  |  |  |   |    |   |

# Μ

| Maintenance               | 27, 3 | 3 |
|---------------------------|-------|---|
| Mémoire des événements    | 2     | 7 |
| Message d'erreur          | 2     | 7 |
| Mise en service           | 16, 1 | 9 |
| Mode autonome             |       | 7 |
| Mode de fonctionnement    |       |   |
| Autonome                  |       | 7 |
| Connexion directe via PLC |       | 8 |

37

•

# Index alphabétique

| Sur le même réseau PLC<br>Via l'application Web | 8<br>7 |
|-------------------------------------------------|--------|
| Mode veille                                     | 25     |
| Modification du mot de passe 2                  | 25     |
| Modification du mot de passe de connexion 2     | 25     |
| Montage de la base du support mural 1           | 1      |
| Montage du support de connecteur 1              | 1      |
| Mot de passe initial                            | 6      |

# Ν

| Nettoyage                   | 33  |
|-----------------------------|-----|
| Nom d'hôte                  | 24  |
| Numéro de série du chargeur | . 6 |

# 0

| Outillage                        |  |
|----------------------------------|--|
| Outillage nécessaire             |  |
| Ouverture de l'application web24 |  |

# Ρ

۲

| Perte des données d'accès                | 6  |
|------------------------------------------|----|
| Pictogrammes, récapitulatif              | 3  |
| Plaque signalétique                      | 35 |
| Point d'accès 1                          | 9  |
| Possibilités d'utilisation du chargeur   | 7  |
| Prise domestique, câble secteur pour 1   | 3  |
| Prise industrielle, câble secteur pour 1 | 2  |
| Processus de recharge                    |    |
| Consommation d'énergie 2                 | 20 |
| Vue                                      | 20 |
| Processus de recharge actuel             | 20 |
| Protection lors du transport             | 33 |
| PUK                                      |    |
| Modification du mot de passe             | 6  |
| Perte                                    | 6  |

# R

| Raccord de charge du véhicule                     | 21  |
|---------------------------------------------------|-----|
| Récapitulatif des pictogrammes                    | . 3 |
| Recharge                                          |     |
| Démarrage                                         | 22  |
| Raccord de charge du véhicule                     | 21  |
| Recharge du véhicule                              | 22  |
| Remarques.                                        | 21  |
| léglages usine                                    | . 6 |
| Réglages usine, activation de la réinitialisation | 26  |
| Réglages usine, réinitialisation                  | 27  |
| Réinitialisation aux réglages d'usine             | 27  |
| Réinitialisation des réglages usine               | 27  |
| Réseau domestique                                 |     |
| Adresse IP.                                       | 24  |
| Nom d'hôte                                        | 24  |

۲

# S

| Saisie de la langue              | 25 |
|----------------------------------|----|
| Saisie du pays                   | 25 |
| Sélection de l'état de charge    | 16 |
| Structure des avertissements     | 1  |
| Symboles utilisés dans ce manuel | 1  |

# Т

| Température de l'appareil.    27  |  |
|-----------------------------------|--|
| Touche                            |  |
| État de charge9                   |  |
| Multifonction9                    |  |
| Touche d'état de charge9          |  |
| Touche multifonction              |  |
| Transport, protection du chargeur |  |

# U

| Unité de commande                      | 2 |
|----------------------------------------|---|
| Récapitulatif des raccordements.       | 2 |
| Suspension au support mural            | 2 |
| Utilisation conforme à l'usage prévu 5 | 5 |

۲

# V

| Vers le manuel d'utilisation |   |
|------------------------------|---|
| Informations complémentaires | 3 |
| Volume de la livraison 8     | 5 |
| Voyants de contrôle28        | 3 |